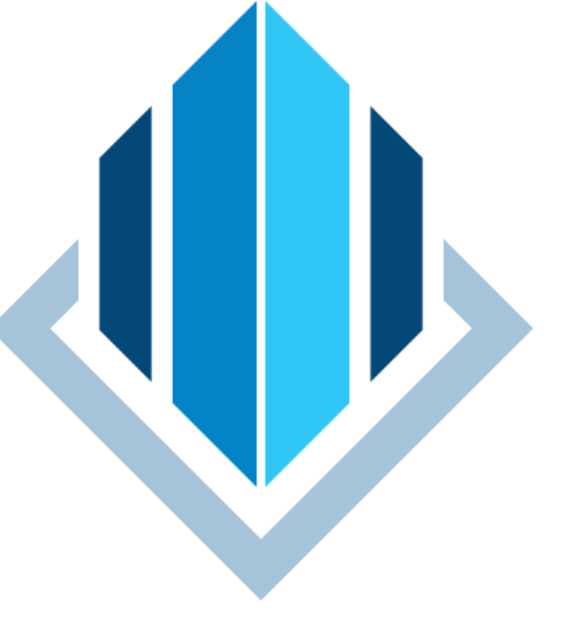

### SOL MECTICS - DO ANALYZE FASTER -

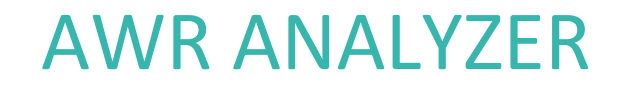

For ORACLE database

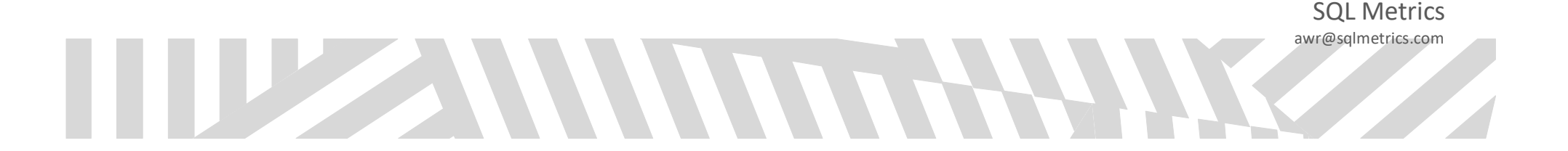

### AWR ANALYZER

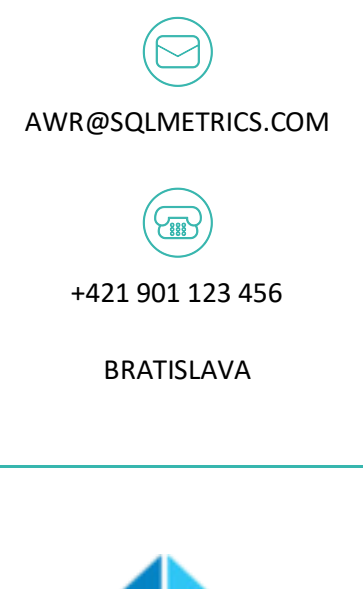

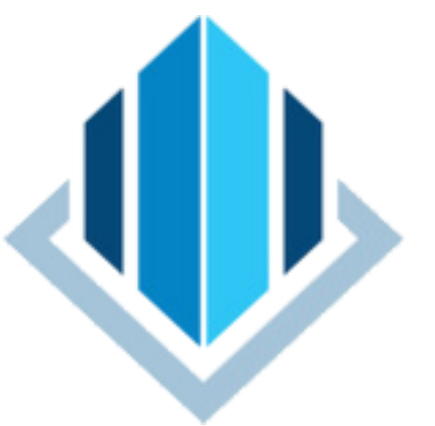

#### INTRODUCTION

#### Dear Customer,

Following pages describe the product of SQL Metrics company which was designed to make the work with the Oracle<sup>®</sup> database systems much easier.

AWR Analyzer is distributed as a plug-in for the Oracle® SQL Developer tool.

It provides users with a quick SQL analysis and problems detection in attractive GUI without requiring an installation of any database procedures, triggers or functions. It is fully operational right after the installation.

Plug-in also contains the basic SPM (SQL PLAN MANAGEMENT) functionality.

Analytic tool AWR Analyzer is developed for **Oracle**<sup>®</sup> databases of version 11.2 or higher and both Standard and Enterprise editions (AWR or STATSPACK).

Regards, team SQL Metrics

### 

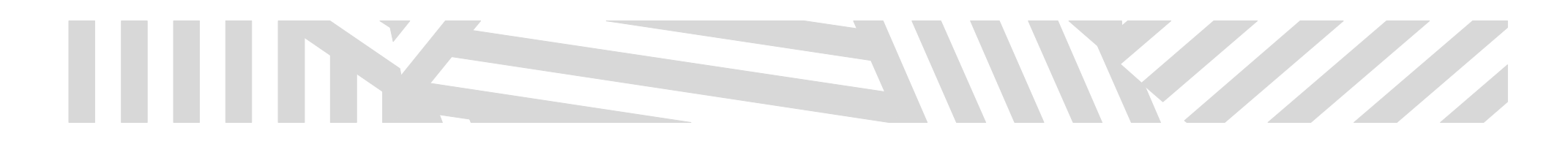

### TABLE OF CONTENTS

| Installation requirements                                   |                              |
|-------------------------------------------------------------|------------------------------|
| Introduction                                                |                              |
| Why use AWR Analyzer                                        |                              |
| Access to AWR Analyzer                                      | 5                            |
| Users preferences                                           |                              |
| Panel nastavení                                             |                              |
| Language versions                                           | 7                            |
| Analyze STATSPACK / Analyze AWR                             |                              |
| Time interval selection                                     |                              |
| Consultation selection                                      | 9                            |
| TOP SQLs                                                    |                              |
| Single instance view                                        |                              |
| RAC view                                                    |                              |
| Selection criteria                                          |                              |
| Main panel                                                  |                              |
| Saving consultation data                                    | Error! Bookmark not defined. |
| Copy of data into clipboard                                 |                              |
| Visual connection of the tables                             |                              |
| SQL details                                                 |                              |
| Panel bar                                                   |                              |
| SQL text                                                    |                              |
| SPM TOOL                                                    |                              |
| Execution plan                                              |                              |
| Bind variables                                              |                              |
| SQL summary data                                            |                              |
| TOP Segments                                                |                              |
| TOP Events                                                  |                              |
| Open Cursors                                                |                              |
| Main panel                                                  |                              |
| Selection criteria                                          |                              |
| Panel Top Sessions                                          |                              |
| Find SQL                                                    |                              |
| Appendix                                                    |                              |
| Examples of execution plans and the way how to interpret it |                              |

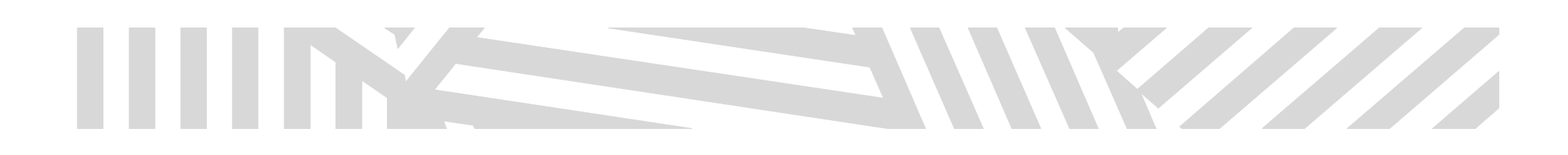

### **INSTALLATION REQUIREMENTS**

Minimum requirements for the installation of AWR Analyzer:

- Operating system: Mac OS <sup>®</sup>, Windows <sup>®</sup> a Linux <sup>®</sup>
- SQL Developer: version 19.2.\* or higher

| about Oracle SQ   | L Developer         | ×        |
|-------------------|---------------------|----------|
| About Version Pr  | operties Extensions | Export - |
|                   |                     |          |
| Component 🔺       | Version             | •        |
| Java(TM) Platform | 1.8.0_131           |          |
| Oracle IDE        | 19.2.1.247.2212     |          |
|                   |                     |          |
|                   |                     |          |
|                   |                     |          |
|                   |                     |          |
|                   |                     |          |
|                   |                     |          |
|                   |                     |          |
|                   |                     |          |
|                   |                     | ОК       |
|                   |                     |          |

**Note:** Plug-in doesn't provide an Oracle license for using AWR (Automatic Workload Repository). To use AWR functionality it is necessary to own the **Oracle Diagnostic Pack** license. You can find license fees in official Oracle <u>price list</u> or your Oracle distributer.

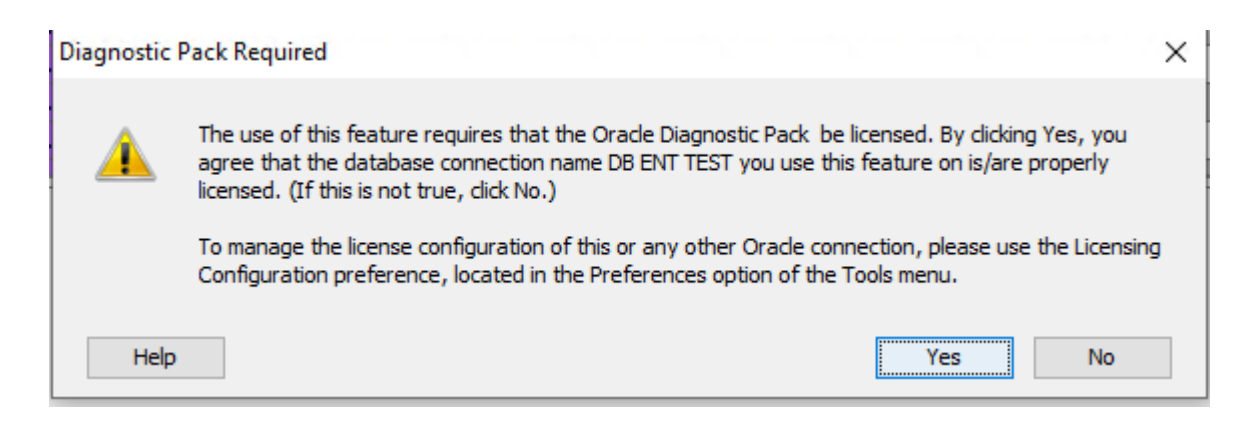

#### STATSPACK service is a predecessor of the AWR.

In solutions using Standard Edition (SE) or 12c Standard Edition (SE2) provides STACKPACK 95% of data which provides AWR and is 100% free for installation & use.

AWR Analyzer works with both Oracle RAC and non-RAC systems from the version 11.2.

For the correct functionality of the plug-in is necessary to have installed a STATSPACK or AWR package and grant User Rights for the objects.

*\*it is possible to provide plug-in for older versions after the consultation. Minimum number of licenses is 20.* 

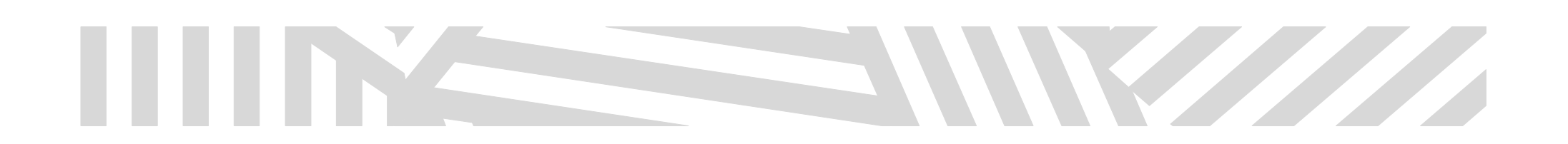

### INTRODUCTION

The standard STATSPACK/AWR analyzer provided by Oracle corporation as a component of the Oracle database has to be executed as a script and only provides the output in the text form which is complicated to read. Also it is not possible to see SQL execution plan without creating new output. Text output is divided to several sections and to find the links between data user has to scroll between particular sections.

Example of the standard AWR analyzer output after execution: For AWR: SQL> @\$ORACLE\_HOME/rdbms/admin/awrrpt.sql

For STATSPACK: SQL> @?/rdbms/admin/spreport

| CPU      | CPL        | J per    | Elap   | osd      | Old         |            |
|----------|------------|----------|--------|----------|-------------|------------|
| Time (s) | Executions | Exec (s) | %Total | Time (s) | Buffer Gets | Hash Value |

Module: DBMS\_SCHEDULER

MERGE /\*+ dynamic\_sampling(4) dynamic\_sampling\_est\_cdn \*/ INTO SYS.MON\_MODS\_ALL\$ MM USING (SELECT OBJ#, SUM(FLGS) FLGS FROM ( SELECT OBJ#, :B1 FLGS FROM (SELECT DISTINCT TAB.OBJ# FROM (SELE CT T.OBJ# OBJ#, T.OBJ# BO#, T.ANALYZETIME FROM SYS.TAB\$ T WHERE

9.40 72 0.13 3.5 10.94 2,992,477 62099832

Module: DBMS\_SCHEDULER

INSERT INTO WRI\$\_HEATMAP\_TOPN\_DEP2 SELECT TABLE\_NAME, OWNER, 'LO BS', SUM(SEGMENT\_COUNT), SUM(OBJECT\_SIZE) FROM DBA\_LOBS, WRI\$\_HE ATMAP\_TOPN\_DEP1 WHERE WRI\$\_HEATMAP\_TOPN\_DEP1.OBJECT\_NAME = DBA\_L OBS.SEGMENT\_NAME AND WRI\$\_HEATMAP\_TOPN\_DEP1.OBJECT\_OWNER = DBA\_L

#### WHY USE AWR ANALYZER

Analyze AWR plug-in represents data in much more user friendly GUI:

- Tabular data output
- Filter data by SQL Module
- Details of the SQL query accessible on one click with possibility to open details in the new tab on double-click.
- Display of SQL statement in formatted form
- SQL execution plan
- Exporting of the selected data into pdf or excel file or into clipboard
- Possibility to define quantity of displayed data

In addition it provides the data and the tools which are not components of the original AWR:

- #Of Exec. Plans number of the distinct execution plans used for the particular SQL statement
- Binding Variables logical true/false value which represents whether given SQL has stored binding variables during the run
- SQL Plan Management tool for maintaining the execution plans (detailed description of <u>SPM functionality</u> is available on the official Oracle web-page)

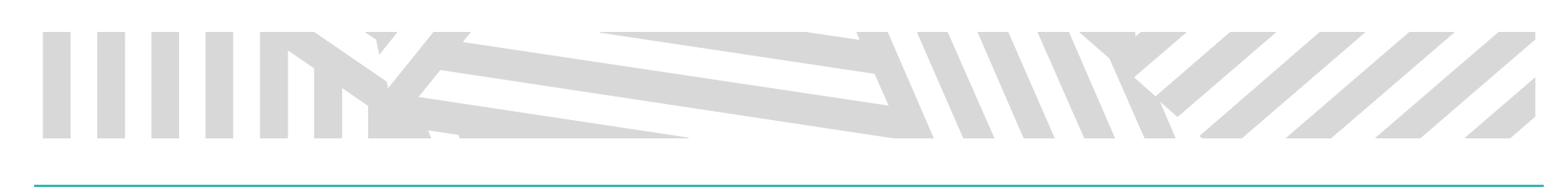

#### ACCESS TO AWR ANALYZER

Access to AWR Analyzer plug-in is located in SQL Developer "View" menu under "AWR and STATSPACK Monitoring Tools" menu item

#### 🐻 Oracle SQL Developer

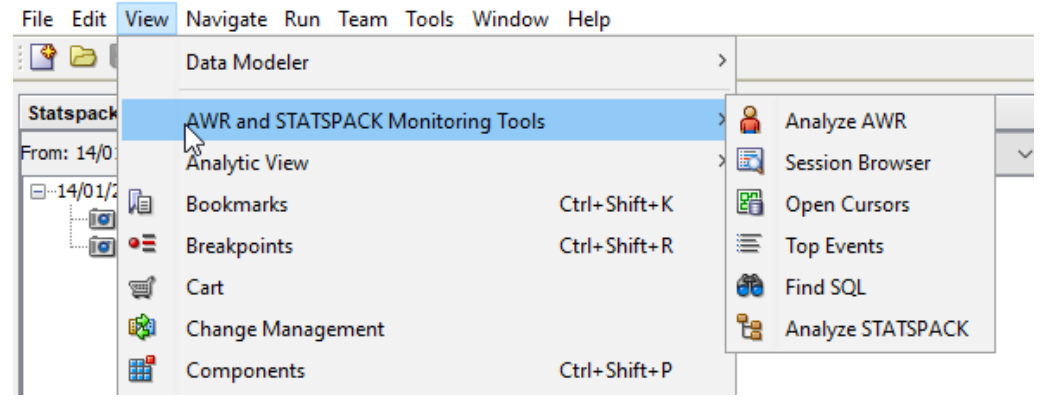

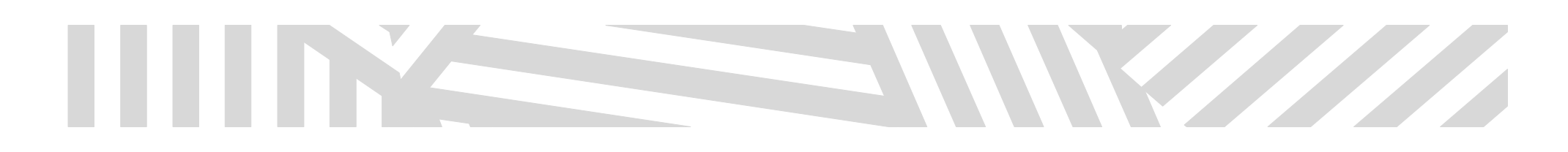

### **USERS PREFERENCES**

Plug-in allows user to make his own individual setting:

- Colors and the number of displayed rows
- Language version

#### PANEL NASTAVENÍ

To open the preferences panel click on "Tools" -> "Preferences"

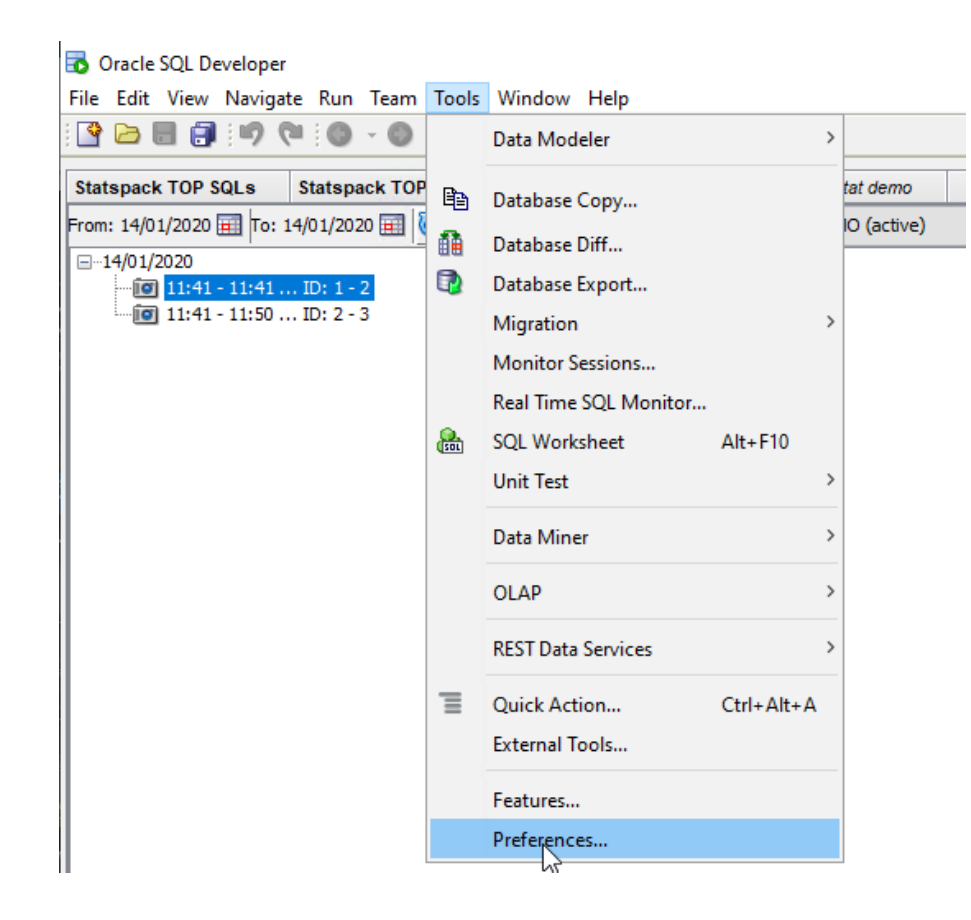

In Preferences panel you can adjust:

- Number of displayed rows for statistics tables
- Table odd rows color
- Table even rows color
- Table percentage bar color

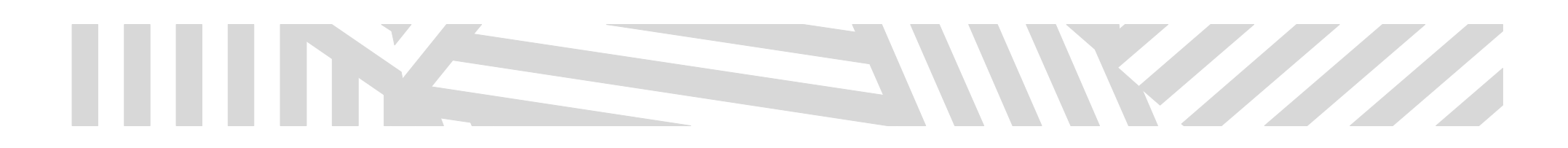

#### LANGUAGE VERSIONS

Language selection is managed by SQL Developer itself. On the Internet there are several manuals how to change the language in SQL Developer. For example on this <u>link</u>.

The plug-in is originally delivered in two language mutations:

- English
- Spanish

Some other language mutations may be added in the future. Or can be added on demand after previous agreement.

# 

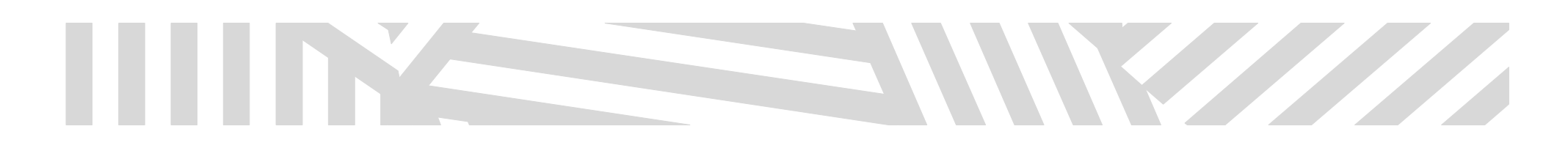

### ANALYZE STATSPACK / ANALYZE AWR

(Panels are almost identical. Differences are mentioned in separate section.)

Access to both tools is from the menu "AWR and STATSPACK Monitoring Tools" and:

"Analyze STATSPACK"

or

"Analyze AWR"

|           | Data Modeler                       | :            |          |                   |
|-----------|------------------------------------|--------------|----------|-------------------|
|           | AWR and STATSPACK Monitoring Tools | :            | 2        | Analyze AWR       |
|           | Analytic View                      | :            |          | Session Browser   |
| h         | Bookmarks                          | Ctrl+Shift+K | 27       | Open Cursors      |
| e≣        | Breakpoints                        | Ctrl+Shift+R | ≣        | Top Events        |
| Ţ         | Cart                               |              | <b>8</b> | Find SQL          |
| 1         | Change Management                  |              | 윦        | Analyze STATSPACK |
| <b>**</b> | Components                         | Ctrl+Shift+P |          |                   |

Panel "Statspack Snapshots" is opened with basic criteria for selection of:

- time interval for the monitored SQL events (it is possible to select more consecutive intervals)
- database server
- database
- "node" in the selected database.

Selection criteria allow selecting from more databases and nodes. This is possible when there are some imported STATPACKs from other databases. For example from production database which can be physically located on different place or if user from any reason just doesn't have an access to it. AWR Analyzer plug-in allows to work with imported data from external sources.

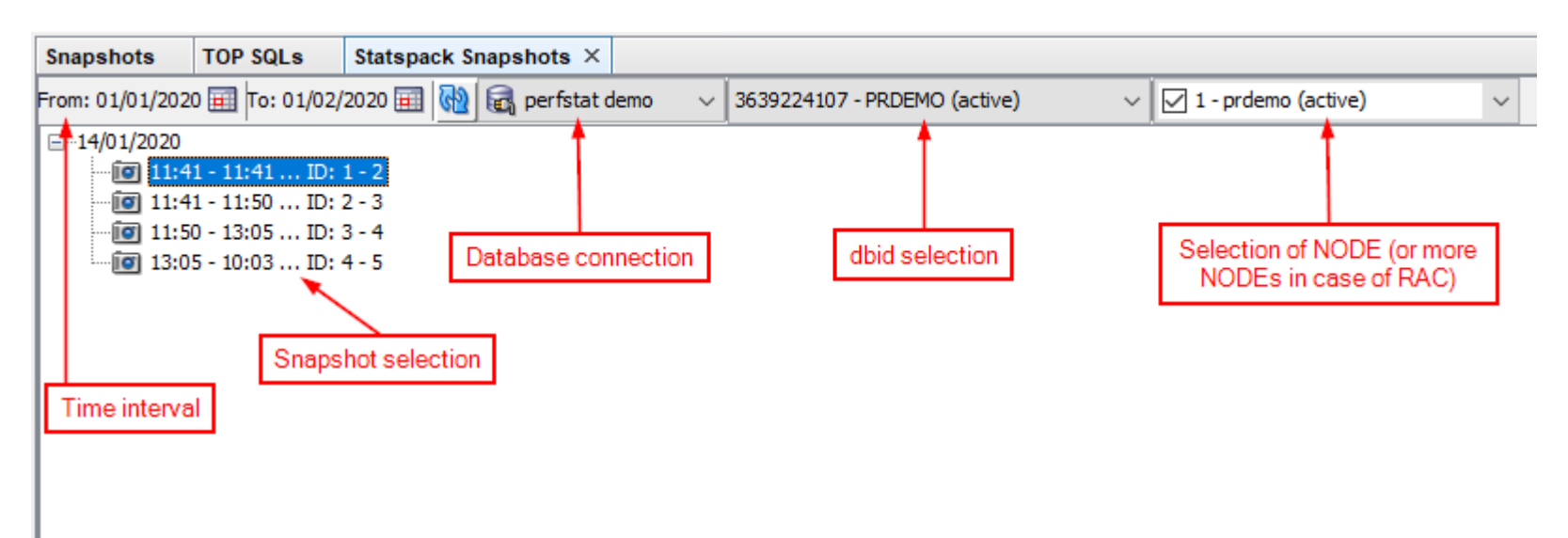

#### TIME INTERVAL SELECTION

User can select any time interval

# 

| 1111                  | NE                                         |                                        |                       |        |
|-----------------------|--------------------------------------------|----------------------------------------|-----------------------|--------|
| 🔂 Oracle SQL Develop  | per                                        |                                        |                       |        |
| File Edit View Navi   | gate Run Team Tools Wind                   | ow Help                                |                       |        |
| : 🕒 🗁 🗐 : 🍠           | 🔍 🔘 – 🌑 – 🔝 – 🔮                            | 6                                      |                       |        |
| Statspack TOP SQLs    | Statspack TOP Segments                     | Statspack Snapshots × perfstat demo    |                       |        |
| From: 14/01/2020 🖽 To | o: 14/01/2020 🧰 🔞 属 perfsta                | at demo v 3639224107 - PRDEMO (active) | V 1 - prdemo (active) | $\sim$ |
| ⊡ 11:41<br>           | January V 2020 🜩 🕨                         |                                        |                       |        |
| i 11:50 2             | 9 30 31 1 2 3 4<br>6 7 8 9 10 11           |                                        |                       |        |
| 1                     | 2 13 14 15 16 17 18<br>9 20 21 22 23 24 25 |                                        |                       |        |
| 2                     | 6 27 28 29 30 31 1<br>3 4 5 6 7 8          |                                        |                       |        |

Click on the calendar icons opens pop-up for selection of the From-To dates for required time interval.

All snapshots from the selected time interval will be listed grouped by days and ordered by date.

L

#### CONSULTATION SELECTION

Selection of basic consultations for the selected snapshot is accessible after right-click in the context menu.

| Analyze STATSPACK                                                                                                    | Analyze AWR                                                                                                    |
|----------------------------------------------------------------------------------------------------|----------------------------------------------------------------------------------------------------|
| <ul><li>TOP SQLs</li><li>TOP Segments</li></ul>                                                                                                    | <ul><li>TOP SQLs</li><li>TOP Segments</li><li>Top Events</li></ul>                                                                                                    |
| Oracle SQL Developer         File Edit View Navigate Run Team Tools Window Help         Statspack TOP SQLs       Statspack TOP Segments         Statspack TOP SQLs       Statspack TOP Segments         Statspack TOP SQLs       Statspack TOP Segments         From: 14/01/2020       To: 14/01/2020         Image: Statspack TOP SQLs       Statspack demo         Image: Statspack TOP SQLs       Statspack demo         Image: Statspack TOP SQLs       Statspack demo         Image: Statspack TOP SQLs       Statspack demo         Image: Statspack TOP SQLs       Statspack demo         Image: Statspack TOP SQLs       Statspack demo         Image: Statspack TOP SQLs       Top SQLs         Image: Top SqLs       Top Segments | Snapshots ×       DB ENT TEST       SQL details         From: 19/01/2020       To: 19/01/2020       Image: Constraint of the second second s |

Note: For selecting more snapshot (also from different dates) press SHIFT and select rows with left-click. Right-click opens context menu for selection of consultations.

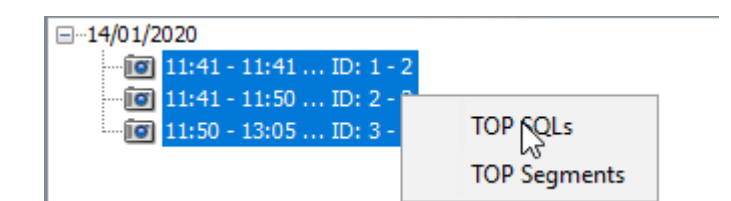

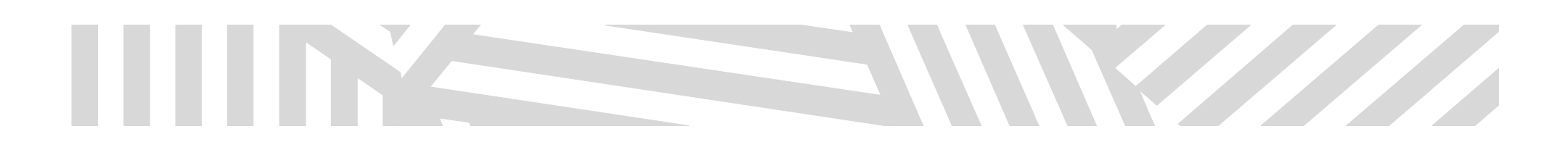

### **TOP SQLS**

Consultation TOP SQLs shows in tabular form data for following statistics:

- SQL ordered by Elapsed Time
- SQL ordered by CPU Time
- SQL ordered by User I/O Wait Time
- SQL ordered by Gets
- SQL ordered by Reads
- SQL ordered by Physical Reads (UnOptimized)
- SQL ordered by Executions
- SQL ordered by Parse Calls
- SQL ordered by Sharable Memory
- SQL ordered by Version Count
- SQL ordered by Cluster Wait Time available only for RAC environment

Panel TOP SQLs depending on the number of selected instances automatically opens as:

- Single instance view for one selected instance
- RAC view for more selected instances

#### SINGLE INSTANCE VIEW

| Oracle SQL Developer                                                                          |                                                                               |                 |             |             |        |               |                    |                                         |                             |                                  |                  |            |                  |           |                   |            |               |           |          |         |
|-----------------------------------------------------------------------------------------------|-------------------------------------------------------------------------------|-----------------|-------------|-------------|--------|---------------|--------------------|-----------------------------------------|-----------------------------|----------------------------------|------------------|------------|------------------|-----------|-------------------|------------|---------------|-----------|----------|---------|
| File Edit View Nav                                                                            | vigate Run                                                                    | Team Tools      | Window      | Help        |        |               |                    |                                         |                             |                                  |                  |            |                  |           |                   |            |               |           |          |         |
| i 🕒 🖿 🎒 i 🖻                                                                                   | 2 (* : 0                                                                      | - 🔘 - 🔝         | ) - 🔞 🗄     |             |        |               |                    |                                         |                             |                                  |                  |            |                  |           |                   |            |               |           |          |         |
| Statspack TOP SQLs                                                                            | s × Statspac                                                                  | ck TOP Segme    | ents St     | tatspack    | Snapsh | ots           | perfstat demo      |                                         |                             |                                  |                  |            |                  |           |                   |            |               |           |          |         |
| Module:                                                                                       |                                                                               |                 |             |             |        |               |                    | Rows per Table: 2                       | 0                           |                                  |                  |            |                  |           | 🕞    💼    🗹 Form  | nat SQL    |               |           |          |         |
| SOL by Elapsed Tin                                                                            | me                                                                            |                 |             |             |        |               |                    |                                         |                             |                                  |                  |            |                  | ^         | 5yv7yvjgjxugg (1  | L-4)       |               |           |          |         |
| Elapsed Time (s)                                                                              | Executions                                                                    | Elapsed Time pe | er Exec (s) | %Total      | %CPU   | %IO           | SQL Id             | SQL Module                              | SQL 1                       | Text                             | # Of Exec. Plans | Binding Va | riables 🗸 👻      |           | SELECT            | ad micr    |               |           |          |         |
| 4.05                                                                                          | 206                                                                           |                 | 0.02        | 51.43       | 98.87  | 0.46          | 4phvdvx32a3mf      |                                         | begin                       | prvt_ilm.stopjobs(-1,t           | 0                |            |                  |           | FROM              | ed_mici    | 0             |           |          |         |
| 3.58                                                                                          | 206                                                                           |                 | 0.02        | 45.43       | 98.66  | 0.52          | a6ygk0r9s5xuj      |                                         | SELEC                       | T A.JOB_NAME, (CASE A.STA        | 3                |            |                  |           | v\$system_        | event      |               |           |          |         |
| 0.95                                                                                          |                                                                               | 0.95            | 12.02       | 98.58       | 0.00   | fxd859admg7w4 | SQL Developer      | DECLA                                   | ARE SqlDevBind1Z_1 VARCHAR2 | 0                                |                  |            |                  | event = ' | Shared            | IO Pool Me | emorv'        |           |          |         |
| 0.48 2 0.24 6.08 99.05 0.00 d2tjms4f6tt9v SQL*Plus INSERT INTO STATS\$SQL_PLAN (PL 2          |                                                                               |                 |             |             |        |               |                    |                                         |                             |                                  |                  |            |                  |           |                   |            |               |           |          |         |
| 0.35                                                                                          | 156                                                                           |                 | 0.00        | 4.47        | 97.11  | 0.00          | 2mgc4wm4dazsh      | SQL Developer                           | SELEC                       | T APPENDCHILDXML ( :B19 ,        | 1                |            |                  |           | 1461717084        |            |               |           |          |         |
| 0.23                                                                                          | 17                                                                            |                 | 0.01        | 2.90        | 97.82  | 0.00          | Syv7yvjgjxu        |                                         | selec                       | t TIME_WAITED_MICRO fro          | 1                |            |                  |           | SELECT ST         | ATEMEN     | I CHOOSE      |           |          |         |
| 0.09                                                                                          | 902                                                                           |                 | 0.00        | 1.08        | 89.74  | 0.11          | 3c1kubcdjnppq      |                                         | updat                       | te sys.col_usage\$ set equ       | 1                | . 🗹        |                  |           |                   | JOIN       |               |           |          |         |
| 0.06                                                                                          | 9                                                                             |                 | 0.01        | 0.80        | 101.52 | 0.00          | 7kmbrw7q8hn4g      |                                         | begin                       | prvt_ilm.ilm_cleanup;            | 0                |            |                  |           |                   | ED TABL    | E FULL X\$KSL | ED        |          |         |
| 0.03 240 0.00 0.40 123.73 0.00 1gfaj4z5hn1kf delete from dependency\$ where d 1               |                                                                               |                 |             |             |        |               |                    |                                         |                             |                                  |                  | FIXED TA   | ABLE FULL XS     | KSLEI     |                   |            |               |           |          |         |
| 0.03 123 0.00 0.40 99.00 2.45 8zc85a8249x81 DBMS_SCHEDULER update obj\$ set obj#=:4, type#= 1 |                                                                               |                 |             |             |        |               |                    |                                         |                             |                                  |                  |            |                  |           |                   |            |               |           |          |         |
| 0.03                                                                                          | 0.03 49 0.00 0.33 93.94 63.49 cvn54b7yz0s8u select /*+ index(idl_ub1\$i_idl 1 |                 |             |             |        |               |                    |                                         |                             |                                  |                  |            |                  |           |                   |            |               |           |          |         |
| 0.02                                                                                          | 628                                                                           |                 | 0.00        | 0.31        | 97.14  | 15.05         | 96g93hntrzjtr      |                                         | select                      | t /*+ rule */ bucket_cnt,        | 1                | . 🗹        |                  |           |                   |            |               |           |          |         |
| 0.02                                                                                          | 240                                                                           |                 | 0.00        | 0.28        | 82.5   | 0.00          | 20vv6ttajyjzq      |                                         | delete                      | e from access\$ where d_obj      | 1                | . 🗹        |                  |           |                   |            |               |           |          |         |
| 0.02                                                                                          | 83                                                                            |                 | 0.00        | 0.24        | 109.64 | 11.49         | 3un99a0zwp4vd      |                                         | select                      | towner#,name,namespace,re        | 1                | . 🗹        |                  |           |                   |            |               |           |          |         |
| 0.02                                                                                          | 30                                                                            |                 | 0.00        | 0.22        | 67.48  | 0.00          | 0kkhhb2w93cx0      |                                         | updat                       | te seg\$ set type#=:4,blocks     | 1                | . 🗹        |                  |           |                   |            |               |           |          |         |
| 0.02                                                                                          | 9                                                                             |                 | 0.00        | 0.19        | 100.08 | 0.00          | fuws5bqghb2qh      | hb2qh SELECT D.COLUMN_VALUE , NVL(A.N 1 |                             |                                  |                  |            |                  |           |                   |            |               |           |          |         |
| 0.02                                                                                          | 9                                                                             |                 | 0.00        | 0.21        | 102.44 | 0.00          | d9vzav10pcpfh      |                                         | select                      | t count(*) from dba_schedu       | 1                |            |                  |           |                   |            |               |           |          |         |
| 0.02                                                                                          | 37                                                                            |                 | 0.00        | 0.21        | 104.13 | 4.12          | 616m6uhpa2usu      | su select i.obj#,i.ts#,i.file#,i.b 3    |                             |                                  |                  |            |                  |           |                   |            |               |           |          |         |
| 0.02                                                                                          | 237                                                                           |                 | 0.00        | 0.20        | 100.67 | 11.10         | 1p5grz1gs7fjq      |                                         | select                      | t obj#,type#,ctime,mtime,s       | 2                |            |                  |           |                   |            |               |           |          |         |
| 0.02                                                                                          | 17                                                                            |                 | 0.00        | 0.22        | 99.57  | 0.00          | aykvshm7zsabd      |                                         | select                      | t size_for_estimate,             | 1                |            |                  |           |                   | His        | story inform  | ation     |          |         |
|                                                                                               |                                                                               |                 |             |             |        |               |                    |                                         |                             |                                  |                  |            |                  |           | First Snap ID     | First S    | nap Time      | Last Act  | ive Time | Cost    |
| SQL by CPU Time                                                                               |                                                                               |                 |             |             |        |               |                    |                                         |                             |                                  |                  |            |                  |           | 2                 | 14-JAN-2   | 2020 11:41    | 14-JAN-20 | 20 11:49 | 1       |
| CPU Time (s) Exe                                                                              | ecutions CPU                                                                  | J per Exec (s)  | %Total E    | Elapsed Tin | ne (s) | %CPU          | %IO SQL Id         | SQL Modu                                | le                          | SQL Text                         | # Of Exec.       | Plans Bin  | ling Variables 👻 |           |                   |            |               |           |          |         |
| 4.01                                                                                          | 206                                                                           | 0.02            | 40.44       |             | 4.05   | 98.87         | 0.46 4phvdvx3      | 2a3mf                                   |                             | begin prvt_ilm.stopjobs(-1,t     |                  | 0          |                  |           |                   |            |               |           |          |         |
| 3.53                                                                                          | 206                                                                           | 0.02            | 35.64       |             | 3.58   | 98.66         | 0.52 a6ygk0r9s     | :5xuj                                   |                             | SELECT A.JOB_NAME, (CASE A.S     | ТА               | 3          |                  |           |                   |            | Summary       | ,         |          |         |
| 0.93                                                                                          | 1                                                                             | 0.93            | 9.42        |             | 0.95   | 98.58         | 0.00 fxd859adr     | ng7w4 SQL Develo                        | per                         | DECLARE SqlDevBind1Z_1 VARCH     | AR2              | 0          |                  |           | Stat name         | e          | Statemen      | t Total   | Per Exec | cution  |
| 0.47                                                                                          | 2                                                                             | 0.24            | 4.79        |             | 0.48   | 99.05         | 0.00 d2tjms4f6     | tt9v SQL*Plus                           |                             | INSERT INTO STATS\$SQL_PLAN (    | PL               | 2          |                  |           | Elanged Time      |            |               | 0.339     |          | 012412  |
| 0.34                                                                                          | 156                                                                           | 0.00            | 3.46        |             | 0.35   | 97.11         | 0.00 2mgc4wm       | 4dazsh SQL Develo                       | per                         | SELECT APPENDCHILDXML ( :B19 ,   | ,                | 1          |                  |           | ciapseu time      |            |               | 0.228     | 0        | .013412 |
| 0.22                                                                                          | 17                                                                            | 0.01            | 2.25        |             | 0.23   | 97.82         | 0.00 5yv7yvj       | gjxu                                    |                             | select TIME_WAITED_MICRO         | fro              |            |                  |           | CPU Time          |            |               | 0.223     | 0        | .013118 |
| 0.08                                                                                          | 902                                                                           | 0.00            | 0.77        |             | 0.09   | 89.74         | 0.11 3c1kubcdj     | nppq                                    |                             | update sys.col_usage\$ set equ   |                  | 1          |                  |           | Num of Executions |            |               | 17        |          |         |
| 0.06                                                                                          | 9                                                                             | 0.01            | 0.65        |             | 0.06   | 101.52        | 0.00 7kmbrw7q      | 8hn4g                                   |                             | begin prvt_ilm.ilm_cleanup;      |                  | 0          |                  |           | Num of Rows       |            |               | 0         |          | 0       |
| 0.04                                                                                          | 240                                                                           | 0.00            | 0.20        |             | 0.02   | 122 72        | 0.00 1 afai 4 a Eh | a 11.6                                  |                             | delete from dependency t where d |                  | 1          |                  |           |                   |            |               |           |          |         |

| - 11 |      | -   |      |      |      |        |       |               |                | But hut Suttain Supervisely,     |   |     |   | I NUM OF ROWS          | 0   | 0 |
|------|------|-----|------|------|------|--------|-------|---------------|----------------|----------------------------------|---|-----|---|------------------------|-----|---|
|      | 0.04 | 240 | 0.00 | 0.39 | 0.03 | 123.73 | 0.00  | 1gfaj4z5hn1kf |                | delete from dependency\$ where d | 1 | ι 🗹 |   | Disk Danda             |     |   |
|      | 0.03 | 123 | 0.00 | 0.31 | 0.03 | 99.00  | 2.45  | 8zc85a8249x81 | DBMS_SCHEDULER | update obj\$ set obj#=:4, type#= | 1 | L 🖂 |   | Disk Reads             | 0   | 0 |
|      | 0.02 | 49  | 0.00 | 0.25 | 0.03 | 93.94  | 63.49 | cvn54b7yz0s8u |                | select /*+ index(idl_ub1\$ i_idl | 1 | L 🖂 |   | Buffer Gets            | 0   | 0 |
|      | 0.02 | 628 | 0.00 | 0.24 | 0.02 | 97.14  | 15.05 | 96g93hntrzjtr |                | select /*+ rule */ bucket_cnt,   | i | L 🔽 |   | Direct Writes          | 0   | 0 |
|      | 0.02 | 83  | 0.00 | 0.21 | 0.02 | 109.64 | 11.49 | 3un99a0zwp4vd |                | select owner#,name,namespace,re  | 1 | L 🖂 |   | Parse Calls            | 0   | 0 |
|      | 0.02 | 240 | 0.00 | 0.18 | 0.02 | 82.53  | 0.00  | 20vv6ttajyjzq |                | delete from access\$ where d_obj | 1 | L 🗹 |   |                        |     |   |
|      | 0.02 | 9   | 0.00 | 0.17 | 0.02 | 102.44 | 0.00  | d9vzav10pcpfh |                | select count(*) from dba_schedu  | 1 | L 🗌 |   | User IO wait Time      | 0.0 | 0 |
|      | 0.02 | 37  | 0.00 | 0.17 | 0.02 | 104.13 | 4.12  | 616m6uhpa2usu |                | select i.obj#,i.ts#,i.file#,i.b  | 3 | 3 🔽 |   | Cluster Wait Time      | 0   | 0 |
|      | 0.02 | 17  | 0.00 | 0.17 | 0.02 | 99.57  | 0.00  | aykvshm7zsabd |                | select size_for_estimate,        | t | L 🗌 |   | Application Wait Time  | 0.0 | 0 |
|      | 0.02 | 237 | 0.00 | 0.16 | 0.02 | 100.67 | 11.10 | 1p5grz1gs7fjq |                | select obj#,type#,ctime,mtime,s  | 2 | 2 🗹 |   | Concurrency Wait Time  | 0.0 | 0 |
|      | 0.02 | 9   | 0.00 | 0.15 | 0.02 | 100.08 | 0.00  | fuws5bqghb2qh |                | SELECT D.COLUMN_VALUE , NVL(A.N  | 1 | L 🖂 |   | Concarrency Franc Fine | 0.0 | - |
|      | 0.01 | 164 | 0.00 | 0.14 | 0.01 | 105.47 | 19.33 | 9mcxa5qwdxbtq |                | select position#,sequence#,leve  | 1 | L 🔽 | ~ | Invalidations          | 0   | 0 |
|      |      |     |      |      |      |        |       |               |                |                                  |   |     |   |                        |     |   |

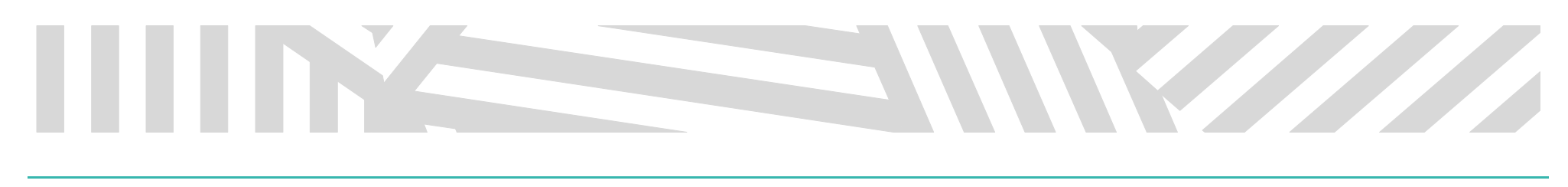

**RAC VIEW** 

Panel TOP SQLs RAC view opens when more nodes/instances are selected.

Note: This functionality is available only for AWR Analyzer (not for STATSPACK).

| Snapshots                                                                                                    | ts TOP SQLs ×  |               |                 |          |           |            |                |              |                  |            |         |            |           |           |             |          |              |                                                                              |
|----------------------------------------------------------------------------------------------------|----------------|---------------|-----------------|----------|-----------|------------|----------------|--------------|------------------|------------|---------|------------|-----------|-----------|-------------|----------|--------------|------------------------------------------------------------------------------|
| Module:                                                                                                    |                |               |                 |          |           |            |                |              |                  |            |         |            |           |           | R           | Rows per | r Table: 20  | 🗧 🗐 🔲 🗹 Format SQL   SPM: 🎦 😫                                                |
| SQL ordered                                                                                                    | l by Elapsed 1 | Fime (Global) | )               |          |           |            |                |              |                  |            |         |            |           |           |             |          |              | A SELECT A                                                                   |
|                                                                                                    |                |               | Total           |          |           |            |                |              | Per Executio     | n          |         | 1          |           | Pe        | rcentage of | Total    |              | a.job_name,                                                                  |
| SQL Id                                                                                                    | Flansed (s)    |               | Wait (s) Gets R | eads Roy |           | er (s) Eve | cs Flansed (s) |              | Wait (s) Gets    | Reads      | Rows C  | uster (s)  | DB time [ |           | O Wait Gets | Reads    | Cluster Exec | CASE a.state                                                                 |
|                                                                                                    |                |               |                 |          | -         |            |                |              |                  |            |         |            |           |           |             |          |              | WHEN 'SCHEDULED' THEN                                                        |
| avnruxngwdp3u                                                                                                    | 55.37          | 19.23         | 40.33 751553    | /4/04    | 0         | 0.00       | 2 27.65        | 9.61         | 20.16 375,776.50 | 37,352.00  | 0.00    | 0.00       | 1.57      | 1.05      | 5.07 1.49   | 6.60     | 0.00 0.00 St | WHEN 'DISABLED' THEN                                                         |
| 758w0o8v378bv                                                                                                    | 28.01          | 21.32         | 7.07 14932 1    | 30819    | 0         | 0.00       | 1 28.01        | 0.30         | 7.07 14.932.00   | 130 819 00 | 0.00    | 0.00       | 0.79      | 2.05      | 0.00 2.08   | 11.56    | 0.00 0.02 St | :b10                                                                         |
| f76aa9ru07ph1                                                                                                    | 20.01          | 18.61         | 9.04 14936 1    | 31202    | 0         | 0.00       | 1 27.31        | 1 18.61      | 9.04 14.936.00   | 181 202 00 | 0.00    | 0.00       | 0.75      | 1.01      | 1 14 0.03   | 16.01    | 0.00 0.00 5  | when 'RONNING' THEN<br>:b9                                                   |
| fz6q56xd29pku                                                                                                    | 19.92          | 19.83         | 0.00 423561     | 0        | 55        | 0.00       | 55 0.36        | 0.36         | 0.00 7.701.1     | 0.00       | 1.00    | 0.00       | 0.56      | 1.08      | 0.00 0.84   | 0.00     | 0.00 0.01 SE | ELSE                                                                         |
| ibs                                                                                                    |                |               |                 |          |           |            |                |              |                  |            |         | :b8<br>END |           |           |             |          |              |                                                                              |
| Szhvrgf24wkdz 7.80 7.77 0.00 1505709 0 3 0.00 3 2.60 2.59 0.00 501,903.00 0.00 1.00 0.00 0.22 0.42 0.00 2.99 0.00 0.00 5.00 0.00 5.0 |                |               |                 |          |           |            |                |              |                  |            |         |            |           |           |             |          |              |                                                                              |
| fbc9d7yhv8kx1                                                                                                    | 6.00           | 5.99          | 0.00 990528     | 0        | 0         | 0.00       | 3 2.00         | 2.00         | 0.00 330,176.00  | 0.00       | 0.00    | 0.00       | 0.17      | 0.33      | 0.00 1.97   | 0.00     | 0.00 0.00 SE | FROM dha echeduler johe a                                                    |
| 3hh54bqwrd09u                                                                                                    | 5.78           | 0.12          | 5.65 8094       | 1034     | 1         | 0.05       | 1 5.78         | 8 0.12       | 5.65 8,094.00    | 1,034.00   | 1.00    | 0.05       | 0.16      | 0.01      | 0.71 0.02   | 0.09     | 0.13 0.00 SE | ilm_results\$ b,                                                             |
| 4wqt4qbpr7vus                                                                                                    | 5.50           | 5.46          | 0.00 308146     | 0        | 0         | 0.00       | 3 1.83         | 3 1.82       | 0.00 102,715.33  | 3 0.00     | 0.00    | 0.00       | 0.16      | 0.30      | 0.00 0.61   | 0.00     | 0.00 0.00 SE | user\$ C,                                                                    |
| djwcy80xqmwhr                                                                                                    | 5.39           | 0.10          | 5.27 8300       | 972      | 1         | 0.04       | 1 5.39         | 0.10         | 5.27 8,300.00    | 972.00     | 1.00    | 0.04       | 0.15      | 0.01      | 0.66 0.02   | 0.09     | 0.10 0.00 St | WHERE                                                                        |
| 1tv26vxkqa2sf                                                                                                    | 4.58           | 4.56          | 0.00 743600     | 0        | 0         | 0.00       | 3 1.53         | 3 1.52       | 0.00 247,866.6   | 7 0.00     | 0.00    | 0.00       | 0.13      | 0.25      | 0.00 1.48   | 0.00     | 0.00 0.00 SE | a.job_name = b.jobname                                                       |
| 3gmr3qpkc6xy6                                                                                                    | 4.47           | 4.45          | 0.00 591552     | 0        | 3         | 0.00       | 3 1.49         | 9 1.48       | 0.00 197, 184.00 | 0.00       | 1.00    | 0.00       | 0.13      | 0.24      | 0.00 1.17   | 0.00     | 0.00 0.00 SE | $ARD ( b.execution_id = :b7) OR :b7 = :b6 )$                                 |
| 3jqmm82twdbp4                                                                                                    | 4.38           | 4.36          | 0.00 224126     | 0        | 2         | 0.00       | 2 2.19         | 2.18         | 0.00 112,063.00  | 0.00       | 1.00    | 0.00       | 0.12      | 0.24      | 0.00 0.44   | 0.00     | 0.00 0.00 SE | AND b.execution_id = d.execution_id                                          |
| cxn4tjchqf20g                                                                                                    | 4.00           | 3.98          | 0.00 655507     | 0        | 0         | 0.00       | 2 2.00         | 1.99         | 0.00 327,753.50  | 0.00       | 0.00    | 0.00       | 0.11      | 0.22      | 0.00 1.30   | 0.00     | 0.00 0.00 SE | AND (b.jobtype = :b5<br>OP : b5 = :b3)                                       |
| 2wkad66u3tmrq                                                                                                    | 3.75           | 3.14          | 0.59 44728      | 9310     | 0         | 0.00       | 3 1.25         | 5 1.05       | 0.20 14,909.3    | 3,103.33   | 0.00    | 0.00       | 0.11      | 0.17      | 0.07 0.09   | 0.82     | 0.00 0.00 SE | AND (b.jobtypel = :b4                                                        |
| 8yrf01hjnks91                                                                                                    | 3.54           | 0.24          | 0.00 0          | 0        | 0         | 0.00       | 80 0.04        | 1 0.00       | 0.00 0.00        | 0.00       | 0.00    | 0.00       | 0.10      | 0.01      | 0.00 0.00   | 0.00     | 0.00 0.01 se | OR:b4 = :b3)                                                                 |
| f6cz4n8y72xdc                                                                                                    | 3.4/           | 2.4/          | 0.86 62134      | 134      | 1         | 0.15       | 1 3.4/         | 2.4/         | 0.86 62,134.00   | 134.00     | 1.00    | 0.15       | 0.10      | 0.13      | 0.11 0.12   | 0.01     | 0.40 0.00 St | AND $(:b1 = :b2)$                                                            |
| odcomokuajoak                                                                                                    | 3,20           | 5.24          | 0.00 135693     | 0        | U         | 0.00       | 2 1.03         | 1.62         | 0.00 07,846.50   | 0.00       | 0.00    | 0.00       | 0.09      | 0.18      | 0.00 0.27   | 0.00     | 0.00 0.00 5  | OR d.flag = :bl )                                                            |
|                                                                                                    |                |               |                 |          |           |            |                |              |                  |            |         |            |           |           |             |          | I            | 2678609408 SPM: 💁 📥 🕺 🎓 Enabled: YES Fixed: YES                              |
| <                                                                                                    |                |               |                 |          |           |            |                |              |                  |            |         |            |           |           |             |          | >            |                                                                              |
| E SOL orderer                                                                                                    | by Cou Time    | (Global)      |                 |          |           |            |                |              |                  |            |         |            |           |           |             |          |              |                                                                              |
| SQL OIGERE                                                                                                    | l by Cpu nine  | (Giobai)      | Total           |          |           |            | 1              |              | Per Evecutiv     |            |         |            |           | Do        | rcentage of | Total    |              | Cost: 500                                                                    |
| SQL Id                                                                                                    |                |               | - IVCal         | . [      |           |            |                |              | Ferenetation     | <u> </u>   |         |            |           |           |             | Total    |              |                                                                              |
|                                                                                                    | CPU (s) Ela    | apsed (s) IC  | Wait (s) Gets R | eads Rov | vs Cluste | er (s) Exe | cs CPU (s) El  | apsed (s) IC | Wait (s) Gets    | Reads      | Rows Cl | uster (s)  |           | DB time I | O Wait Gets | Reads    | Cluster Exec | Rows: 1 Bytes: 223 Cost: 500 CPU Cost: 1.006G IO Cost: 475 Time: 00:00:01    |
| bn8cwzunmf66m                                                                                                    | 48.78          | 48.98         | 0.00 1047342    | 0 1      | 36        | 0.00 1     | .36 0.36       | 0.36         | 0.00 7,701.04    | 1 0.00     | 1.00    | 0.00       | 2.65      | 1.39      | 0.00 2.08   | 0.00     | 0.00 0.02 SE |                                                                              |
| 758w0p8y328bv                                                                                                    | v 21.32        | 28.01         | 7.07 14932 1    | 30819    | 0         | 0.00       | 1 21.32        | 28.01        | 7.07 14,932.00   | 130,819.00 | 0.00    | 0.00       | 1.16      | 0.79      | 0.89 0.03   | 11.56    | 0.00 0.00 SE | □ □ NESTED LOOPS                                                             |
| fz6g56xd29pku                                                                                                    | 19.83          | 19.92         | 0.00 423561     | 0        | 55        | 0.00       | 55 0.36        | 0.36         | 0.00 7,701.1     | L 0.00     | 1.00    | 0.00       | 1.08      | 0.56      | 0.00 0.84   | 0.00     | 0.00 0.01 SE | Rows: 1 Bytes: 180 Cost: 500 CPU Cost: 1.006G IO Cost: 475 Time: 00:00:01    |
| avnruxngwdp3u                                                                                                    | 19.23          | 55.37         | 40.33 751553    | 74704    | 0         | 0.00       | 2 9.61         | 27.69        | 20.16 375,776.50 | 37,352.00  | 0.00    | 0.00       | 1.05      | 1.57      | 5.07 1.49   | 6.60     | 0.00 0.00 SE | WIEW DBA_SCHEDULER_JOBS                                                      |
| f76aa9ru07nh1                                                                                                    | 18.61          | 27.31         | 9.04 14936 1    | 31202    | 0         | 0.00       | 1 18.61        | 27.31        | 9.04 14,936.00   | 181,202.00 | 0.00    | 0.00       | 1.01      | 0.77      | 1.14 0.03   | 16.01    | 0.00 0.00 SE |                                                                              |
| 8rfra8mcv0nzs                                                                                                    | 8.59           | 8.62          | 0.00 1178067    | 0        | 3         | 0.00       | 3 2.86         | 2.87         | 0.00 392,689.00  | 0.00       | 1.00    | 0.00       | 0.47      | 0.24      | 0.00 2.34   | 0.00     | 0.00 0.00 SE | 🖨 🎎 HASH JOIN                                                                |
| 9zhvrgf24wkck                                                                                                    | 7.77           | 7.80          | 0.00 1505709    | 0        | 3         | 0.00       | 3 2.59         | 2.60         | 0.00 501,903.00  | 0.00       | 1.00    | 0.00       | 0.42      | 0.22      | 0.00 2.99   | 0.00     | 0.00 0.00 SE | Rows: 23 Bytes: 2.089K Cost: 44 CPU Cost: 17.796M IO Cost: 44 Time: 00:00:01 |
| fbc9d7yhv8kx1                                                                                                    | 5.99           | 6.00          | 0.00 990528     | 0        | 0         | 0.00       | 3 2.00         | 2.00         | 0.00 330,176.00  | 0.00       | 0.00    | 0.00       | 0.33      | 0.17      | 0.00 1.97   | 0.00     | 0.00 0.00 St |                                                                              |
| 1tu 26 volkan 2-6                                                                                                    | 5.46           | 5.50          | 0.00 308146     | 0        | 0         | 0.00       | 3 1.82         | 1.83         | 0.00 102,715.3   | 2 0.00     | 0.00    | 0.00       | 0.30      | 0.16      | 0.00 0.61   | 0.00     | 0.00 0.00 St |                                                                              |
| 30mr30pkcEvu6                                                                                                    | 4.50           | 4.50          | 0.00 591552     | 0        | 3         | 0.00       | 3 1.52         | 1.55         | 0.00 197 194 0   | 0.00       | 1.00    | 0.00       | 0.25      | 0.13      | 0.00 1.48   | 0.00     | 0.00 0.00 St |                                                                              |
| 3jamm82bwdbo4                                                                                                    | 4.45           | 4.38          | 0.00 224126     | 0        | 2         | 0.00       | 2 2.18         | 2.19         | 0.00 112 063 0   |            | 1.00    | 0.00       | 0.24      | 0.13      | 0.00 0.44   | 0.00     | 0.00 0.00 St | 🖨 🎎 HASH JOIN                                                                |
| cxn4tichaf20a                                                                                                    | 3.98           | 4.00          | 0.00 655507     | 0        | 0         | 0.00       | 2 1.99         | 2.00         | 0.00 327,753 50  | 0.00       | 0.00    | 0.00       | 0.22      | 0.12      | 0.00 1.30   | 0.00     | 0.00 0.00 5  | Rows: 1 Bytes: 59 Cost: 39 CPU Cost: 318.056K IO Cost: 39 Time: 00:00        |
| 9gc6w6yhai09v                                                                                                    | 3.24           | 3.26          | 0.00 135693     | 0        | 0         | 0.00       | 2 1.62         | 1.63         | 0.00 67,846.50   | 0.00       | 0.00    | 0.00       | 0.18      | 0.09      | 0.00 0.27   | 0.00     | 0.00 0.00 St | Statistics                                                                   |
|                                                                                                    |                |               |                 | -        | -         |            |                |              |                  |            |         |            |           |           |             |          |              | × I < >                                                                      |
|                                                                                                    |                |               |                 |          |           |            |                |              |                  |            |         |            |           |           |             |          |              |                                                                              |

#### SELECTION CRITERIA

In top section there are selection criteria:

- Module
- Rows per table
  - and
- SAVE button

Module –SQLs are filtered by entered text: UPPER(SQL Module) LIKE UPPER(%'entered text'%)

| Sta | tspack TOP SQL      | s × Statsp | ack TOP Segments          | Statspack       | Snapsho | ots  | perfstat demo |                 |                         |                                  |   |  |  |  |
|-----|---------------------|------------|---------------------------|-----------------|---------|------|---------------|-----------------|-------------------------|----------------------------------|---|--|--|--|
|     | Module: sql         |            |                           | Rows per Table: | 20      |      |               |                 |                         |                                  |   |  |  |  |
| -   | SQL by Elapsed Time |            |                           |                 |         |      |               |                 |                         |                                  |   |  |  |  |
|     | Elapsed Time (s)    | Executions | Elapsed Time per Exec (s) | %Total          | %CPU    | %IO  | SQL Id        | SQL Module      |                         | SQL Text                         | ; |  |  |  |
|     | 0.95                | 1          | 0.9                       | 5 12.02         | 98.58   | 0.00 | fxd859admg7w4 | SQL Developer   |                         | DECLARE SqlDevBind1Z_1 VARCHAR2  |   |  |  |  |
|     | 0.48                | 2          | 0.2                       | 4 6.08          | 99.05   | 0.00 | d2tjms4f6tt9v | SQL*Plus        | N                       | INSERT INTO STATS\$SQL_PLAN ( PI | _ |  |  |  |
|     | 0.35                | 156        | 0.0                       | 0 4.47          | 97.11   | 0.00 | 2mgc4wm4dazsh | SQL Developer   | h                       | SELECT APPENDCHILDXML ( :B19 ,   | T |  |  |  |
|     | 0.01                | 156        | 0.0                       | 0.06            | 157.82  | 0.00 | g03rtc53v4uxx | SQL Developer   |                         | SELECT CASE WHEN :B1 > 0 THEN R  |   |  |  |  |
|     | 0.00                | 4          | 0.0                       | 0.00            | 0.00    | 0.00 | gngtvs38t0060 | sqlplus@demoser | ver <b>(</b> TNS V1-V3) | SELECT /*+ CONNECT_BY_FILTERING  | Τ |  |  |  |
|     | 0.00                | 0          | 0.0                       | 0.00            | 0.00    | 0.00 | b8an9b7289fk3 | sqlplus@demoser | ver (TNS V1-V3)         | declare error boolean; st_sy     |   |  |  |  |
|     | 0.00                | 0          | 0.0                       | 0.00            | 0.00    | 0.00 | 6jq830wgjwtx4 | SQL*Plus        |                         | BEGIN STATSPACK.SNAP(i_snap_lev  | Τ |  |  |  |
|     | 0.00                | 0          | 0.0                       | 0.00            | 0.00    | 0.00 | 2v389k1sb49xu | SQL*Plus        |                         | INSERT INTO STATS\$LATCH_CHILDRE |   |  |  |  |
|     |                     |            |                           |                 |         |      |               |                 |                         |                                  |   |  |  |  |

Note: This criterion is very useful when optimizing processes. When name of online or batch process is entered in the field "Module" system will identify all SQLs in this process.

#### MAIN PANEL

Main panel displays all statistics in separate tables.

| - | SQL by Elapsed Ti | me         |                           |                     |                     |       |                 |                |                                  |                  |                   |
|---|-------------------|------------|---------------------------|---------------------|---------------------|-------|-----------------|----------------|----------------------------------|------------------|-------------------|
|   | Elapsed Time (s)  | Executions | Elapsed Time per Exec (s) | %Total              | %CPU                | %IO   | SQL Id          | SQL Module     | SQL Text                         | # Of Exec. Plans | Binding Variables |
|   | 4.05              | 206        | 0.02                      | <mark>5</mark> 1.43 | 98.87               | 0.46  | 4phvdvx32a3mf   |                | begin prvt_ilm.stopjobs(-1,t     | 0                |                   |
|   | 3.58              | 206        | 0.02                      | <b>4</b> 5.43       | 98.66               | 0.52  | 2 a6ygk0r9s5xuj |                | SELECT A.JOB_NAME, ( CASE A.STA  | 3                | $\checkmark$      |
|   | 0.95              | 1          | 0.95                      | 12.02               | 98.58               | 0.00  | fxd859admg7w4   | SQL Developer  | DECLARE SqlDevBind1Z_1 VARCHAR2  | 0                |                   |
|   | 0.48              | 2          | 0.24                      | 6.08                | 99.05               | 0.00  | d2tjms4f6tt9v   | SQL*Plus       | INSERT INTO STATS\$SQL_PLAN ( PL | 2                | $\checkmark$      |
|   | 0.35              | 156        | 0.00                      | 4.47                | 97.11               | 0.00  | ) 2mgc4wm4d     | SQL Developer  | SELECT APPENDCHILDXML ( :B19 ,   | 1                |                   |
|   | 0.23              | 17         | 0.01                      | 2.90                | 97.82               | 0.00  | ) 5yv7yvjgjxugg |                | select TIME_WAITED_MICRO from V  | 1                |                   |
|   | 0.09              | 902        | 0.00                      | 1.08                | 89.74               | 0.11  | l 3c1kubcdjnppq |                | update sys.col_usage\$ set equ   | 1                | $\checkmark$      |
|   | 0.06              | 9          | 0.01                      | 0.80                | 101.52              | 0.00  | ) 7kmbrw7q8hn4g |                | begin prvt_ilm.ilm_cleanup;      | 0                |                   |
|   | 0.03              | 240        | 0.00                      | 0.40                | 123.73              | 0.00  | ) 1gfaj4z5hn1kf |                | delete from dependency\$ where d | 1                | $\checkmark$      |
|   | 0.03              | 123        | 0.00                      | 0.40                | 99.00               | 2.45  | 58zc85a8249x81  | DBMS_SCHEDULER | update obj\$ set obj#=:4, type#= | 1                | $\checkmark$      |
|   | 0.03              | 49         | 0.00                      | 0.33                | 93.94               | 63.49 | cvn54b7yz0s8u   |                | select /*+ index(idl_ub1\$ i_idl | 1                | $\checkmark$      |
|   | 0.02              | 628        | 0.00                      | 0.31                | 97.14               | 15.05 | 5 96g93hntrzjtr |                | select /*+ rule */ bucket_cnt,   | 1                | $\checkmark$      |
|   | 0.02              | 240        | 0.00                      | 0.28                | 82.5 <mark>3</mark> | 0.00  | ) 20vv6ttajyjzq |                | delete from access\$ where d_obj | 1                | $\checkmark$      |
|   | 0.02              | 83         | 0.00                      | 0.24                | 109.64              | 11.49 | 3un99a0zwp4vd   |                | select owner#,name,namespace,re  | 1                | $\checkmark$      |
|   | 0.02              | 30         | 0.00                      | 0.22                | 67.48               | 0.00  | 0kkhhb2w93cx0   |                | update seg\$ set type#=:4,blocks | 1                | $\checkmark$      |
|   | 0.02              | 9          | 0.00                      | 0.19                | 100.08              | 0.00  | ) fuws5bqghb2qh |                | SELECT D.COLUMN_VALUE , NVL(A.N  | 1                | $\checkmark$      |
|   | 0.02              | 9          | 0.00                      | 0.21                | 102.44              | 0.00  | ) d9vzav10pcpfh |                | select count(*) from dba_schedu  | 1                |                   |
|   | 0.02              | 37         | 0.00                      | 0.21                | 104.13              | 4,12  | 616m6uhpa2usu   |                | select i.obj#,i.ts#,i.file#,i.b  | 3                | $\checkmark$      |
|   | 0.02              | 237        | 0.00                      | 0.20                | 100.67              | 11.10 | ) 1p5grz1gs7fjq |                | select obj#,type#,ctime,mtime,s  | 2                |                   |
|   | 0.02              | 17         | 0.00                      | 0.22                | 99.57               | 0.00  | ) aykvshm7zsabd |                | select size_for_estimate,        | 1                |                   |

SQL by CPU Time

CPU Time (s) Executions CPU per Exec (s) %Total Elapsed Time (s) %CPU %IO SQL Id

SQL Module SQL Text

# Of Exec. Plans Binding Varia

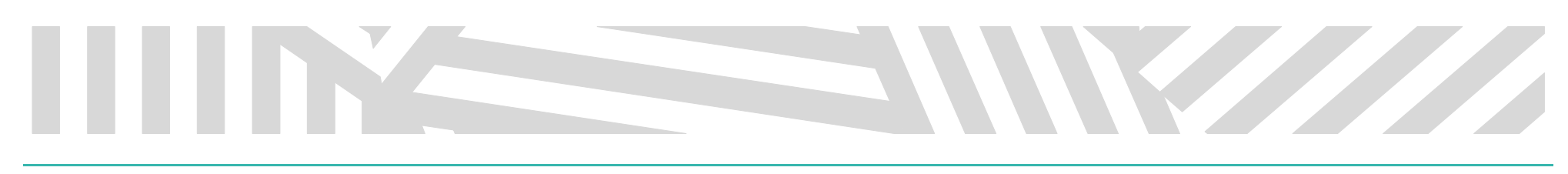

#### SAVING CONSULTATION DATA

| Statspack TOP SQLs >                                                                      | < Statspack T                  | OP Segments                                   | Statspack Snaps                                                   | shots perfstat d   | lemo     |                  |                  |              |
|-------------------------------------------------------------------------------------------|--------------------------------|-----------------------------------------------|-------------------------------------------------------------------|--------------------|----------|------------------|------------------|--------------|
| Module:                                                                                   |                                |                                               |                                                                   |                    | R        | ows per Table:   | 20               |              |
| 2006                                                                                      | 206                            | 0.24 a6ygk0r9s5xu                             | j s                                                               | SELECT A. JOB_NAME | , ( CASE | A.STA            | 3                | $\checkmark$ |
| 41                                                                                        | Save                           |                                               |                                                                   |                    |          |                  | ×                |              |
| 29                                                                                        | Save in:                       | E Documents                                   |                                                                   |                    | $\sim$   | 🏂 📂 🛄 -          |                  |              |
| 29<br>29<br>20<br>20<br>20<br>16<br>11<br>10<br>9<br>9<br>9<br>9<br>9<br>9<br>9<br>8<br>8 | Recent<br>Desktop<br>Documents | Visual Studio<br>exported_tab<br>exported_tab | 9 2017<br>oles_45_55.xlsx<br>oles_46_55.xlsx<br>oles_117296_11731 | 1.xlsx             |          |                  |                  |              |
| 8                                                                                         | This PC                        |                                               |                                                                   |                    |          |                  |                  |              |
| SQL by Version C                                                                          | Network                        | File <u>n</u> ame:                            | xported_tables_1_4                                                | ł.xlsx             |          | ~                | Save<br>Cancel   |              |
| Version Count Exec                                                                        | cutions   SOL Id               | SOL Modu                                      | ule SOL Text                                                      |                    |          | # Of Exec. Plans | Binding Variable | 25           |

In the left top corner there is a button for exporting all tables into EXCEL .xlsx file.

Name of file is generated automatically. It contains identification number of the snapshot's interval snap\_from and snap\_to (1 and 4). It can be altered by user.

Generated EXCEL file has particular SQL statistics stored in separate tabs named by type of statistics.

| A1   | ~                       | <mark>∱x ∑</mark> = | SQL by Elapsed Time            |             |             |                              |                         |                                            |                  |                          |
|------|-------------------------|---------------------|--------------------------------|-------------|-------------|------------------------------|-------------------------|--------------------------------------------|------------------|--------------------------|
|      | A                       | В                   | С                              | D           | E           | F G                          | н                       | 1                                          | J                | к                        |
| 1    |                         |                     |                                |             |             | SQL by Elap                  | sed Time                |                                            |                  |                          |
| 2    | Elapsed Time (s)        | Executions          | Elapsed Time per Exec (s)      | %Total      | %CPU        | %IO SQLId                    | SQL Module              | SQL Text                                   | # Of Exec. Plans | <b>Binding Variables</b> |
| 3    | 4.05                    | 206                 | 0.02                           | 51.43       | 98.87       | 0.46 4phvdvx32a3mf           |                         | begin prvt_ilm.stopjobs(-1,t               | 0                | FALSE                    |
| 4    | 3.58                    | 3 206               | 0.02                           | 45.43       | 98.66       | 0.52 a6ygk0r9s5xuj           |                         | SELECT A.JOB_NAME, ( CASE A.STA            | 3                | TRUE                     |
| 5    | 0.95                    | 5 1                 | 0.95                           | 12.02       | 98.58       | 0 fxd859admg7w4              | SQL Developer           | DECLARE SqlDevBind1Z_1 VARCHAR2            | 0                | FALSE                    |
| 6    | 0.48                    | 3 2                 | 0.24                           | 6.08        | 99.05       | 0 d2tjms4f6tt9v              | SQL*Plus                | INSERT INTO STATS\$SQL_PLAN ( PL           | 2                | TRUE                     |
| 7    | 0.35                    | 5 156               | 0                              | 4.47        | 97.11       | 0 2mgc4wm4dazsh              | SQL Developer           | SELECT APPENDCHILDXML ( :B19 ,             | 1                | FALSE                    |
| 8    | 0.23                    | 3 17                | 0.01                           | 2.9         | 97.82       | 0 5yv7yvjgjxugg              |                         | select TIME_WAITED_MICRO from V            | 1                | FALSE                    |
| 9    | 0.09                    | 902                 | 0                              | 1.08        | 89.74       | 0.11 3c1kubcdjnppq           |                         | update sys.col_usage\$ set equ             | 1                | TRUE                     |
| 10   | 0.06                    | 6 9                 | 0.01                           | 0.8         | 101.52      | 0 7kmbrw7q8hn4g              |                         | begin prvt_ilm.ilm_cleanup;                | 0                | FALSE                    |
| 11   | 0.03                    | 3 240               | 0                              | 0.4         | 123.73      | 0 1gfaj4z5hn1kf              |                         | delete from dependency\$ where d           | 1                | TRUE                     |
| 12   | 0.03                    | 3 123               | 0                              | 0.4         | 99          | 2.45 8zc85a8249x81           | DBMS_SCHEDULER          | update obj\$ set obj#=:4, type#=           | 1                | TRUE                     |
| 13   | 0.03                    | 3 49                | 0                              | 0.33        | 93.94       | 63.49 cvn54b7yz0s8u          |                         | select /*+ index(idl_ub1\$ i_idl           | 1                | TRUE                     |
| 14   | 0.02                    | 2 628               | 0                              | 0.31        | 97.14       | 15.05 96g93hntrzjtr          |                         | select /*+ rule */ bucket_cnt,             | 1                | TRUE                     |
| 15   | 0.02                    | 2 240               | 0                              | 0.28        | 82.53       | 0 20w6ttajyjzq               |                         | delete from access\$ where d_obj           | 1                | TRUE                     |
| 16   | 0.02                    | 2 83                | 0                              | 0.24        | 109.64      | 11.49 3un99a0zwp4vd          |                         | select owner#,name,namespace,re            | 1                | TRUE                     |
| 17   | 0.02                    | 2 30                | 0                              | 0.22        | 67.48       | 0 0kkhhb2w93cx0              |                         | update seg\$ set type#=:4,blocks           | 1                | TRUE                     |
| 18   | 0.02                    | 2 9                 | 0                              | 0.19        | 100.08      | 0 fuws5bqghb2qh              |                         | SELECT D.COLUMN_VALUE , NVL(A.N            | 1                | TRUE                     |
| 19   | 0.02                    | 2 9                 | 0                              | 0.21        | 102.44      | 0 d9vzav10pcpfh              |                         | select count(*) from dba_schedu            | 1                | FALSE                    |
| 20   | 0.02                    | 2 37                | 0                              | 0.21        | 104.13      | 4.12 616m6uhpa2usu           |                         | select i.obj#,i.ts#,i.file#,i.b            | 3                | TRUE                     |
| 21   | 0.02                    | 2 237               | 0                              | 0.2         | 100.67      | 11.1 1p5grz1gs7fjq           |                         | select obj#,type#,ctime,mtime,s            | 2                | TRUE                     |
| 22   | 0.02                    | 2 17                | 0                              | 0.22        | 99.57       | 0 aykvshm7zsabd              |                         | select size_for_estimate,                  | 1                | FALSE                    |
| 23   |                         | 171 (2              |                                | 10111       | <b>T</b> (1 | 6011 G : (5 6011 D           | 100011 5                |                                            |                  |                          |
|      | • • • <b>SQL by Ela</b> | psed Time (2        | SQL by CPU Time ( 3 SQL by use | er I O Wait | lime (4     | SQL by Gets / 5 SQL by Read  | s / 6 SQL by Executions | / / SQL by Parse Calls / 8 SQL by Sha(   < |                  |                          |
| List | 1/9                     |                     |                                |             | Pa          | geStyle_1 SQL by Elapsed Tim | ne                      |                                            |                  | STD                      |

# 

#### COPY OF DATA INTO CLIPBOARD

Content of the cell, row or whole table can be copied into clipboard by selecting required object and clicking with right mouse button. Menu appears:

- Copy Cell
- Copy Row
- Copy Table

| Sta | tspack TOP SQL    | s × Statsp | ack TOP Segments          | Statspack | Snapsho | ots  | perfstat demo     |                    |     |                                  |                  |                   |  |  |
|-----|-------------------|------------|---------------------------|-----------|---------|------|-------------------|--------------------|-----|----------------------------------|------------------|-------------------|--|--|
|     | Module:           |            |                           |           |         |      |                   | Rows per Table: 20 |     |                                  |                  |                   |  |  |
|     | SQL by Elapsed Ti | me         |                           |           |         |      |                   |                    |     |                                  |                  |                   |  |  |
|     | Elapsed Time (s)  | Executions | Elapsed Time per Exec (s) | %Total    | %CPU    | %IO  | SQL Id            | SQL Modu           | le  | SQL Text                         | # Of Exec. Plans | Binding Variables |  |  |
|     | 4.05              | 206        | 0.0                       | 2 51.43   | 98.87   | 0.46 | 4phvdvx32a3m      | f                  |     | begin prvt_ilm.stopjobs(-1,t     | 0                |                   |  |  |
|     | 3.58              | 206        | 0.0                       | 2 45.43   | 98.66   | 0.52 | a6ygk0r9s5xuj     |                    |     | SELECT A. JOB_NAME, ( CASE A.STA | 3                | $\checkmark$      |  |  |
|     | 0.95              | 1          | 0.9                       | 5 12.02   | 98.58   | 0.00 | fxd859admg7w      | 4 SQL Develo       | per | DECLARE SqlDevBind1Z_1 VARCHAR2  | 0                |                   |  |  |
|     | 0.48              |            | 0.2                       | 4 6.08    | 99.05   | 0.00 | d2tjms465++0++    | eou #blue          |     | INSERT INTO STATS\$SQL_PLAN (PL  |                  | $\checkmark$      |  |  |
|     | 0.35              | 156        | 0.0                       | 0 4.47    | 97.11   | 0.00 | 2mgc <sup>4</sup> | Copy Cell          | per | SELECT APPENDCHILDXML (:B19,     | 1                |                   |  |  |
|     | 0.23              | 17         | 0.0                       | 1 2.90    | 97.82   | 0.00 | 5yv7yv C          | Copy Row           |     | select TIME_WAITED_MICRO from V  | 1                |                   |  |  |
|     | 0.09              | 902        | 0.0                       | 0 1.08    | 89.74   | 0.11 | 3c1kub            | Copy Table         |     | update sys.col_usage\$ set equ   | 1                |                   |  |  |
|     | 0.06              | 9          | 0.0                       | 1 0.80    | 101.52  | 0.00 | 7kmbrw-qomm       | a                  |     | begin prvt_ilm.ilm_cleanup;      | 0                |                   |  |  |
|     | 0.03              | 240        | 0.0                       | 0 0.40    | 123.73  | 0.00 | 1gfaj4z5hn1kf     |                    |     | delete from dependency\$ where d | 1                |                   |  |  |
|     | 0.00              | 100        |                           | 0 0 40    | 00.00   | 0.45 | a an ania ai      | DOMO OCU           |     | the teacher and the              |                  |                   |  |  |

#### VISUAL CONNECTION OF THE TABLES

While moving mouse pointer over the table, the rows with the same SQL Id are selected automatically in the other sections which allows better intelligibility.

| St | atspack TOP SQ   | s × Stats   | pack TOP Segm    | ents S      | tatspack            | Snapsh | ots     | perfsta | t demo     |         |             |           |                                       |                  |         |               |         |
|----|------------------|-------------|------------------|-------------|---------------------|--------|---------|---------|------------|---------|-------------|-----------|---------------------------------------|------------------|---------|---------------|---------|
|    | Module:          |             |                  |             |                     |        |         |         | F          | Rows pe | er Table: 2 | 0         |                                       |                  |         |               |         |
|    | SQL by Elapsed   | Time        |                  |             |                     |        |         |         |            |         |             |           |                                       |                  |         |               |         |
|    | Elapsed Time (s) | Executions  | Elapsed Time pe  | er Exec (s) | %Total              | %CPU   | %IO     | SQL Id  | I          | SQL M   | odule       | SQL Te    | ext                                   | # Of Exec. Plans | Binding | g Variables   | -       |
|    | 4.0              | 5 20        | 6                | 0.02        | <mark>5</mark> 1.43 | 98.87  | 0.46    | 4phvdv  | x32a3mf    |         |             | begin     | prvt_ilm.stopjobs(-1,t                |                  | )       |               |         |
|    | 3.5              | 3 20        | 6                | 0.02        | 45.43               | 98.66  | 5 0.52  | a6ygk0  | r9s5xuj    |         |             | SELECT    | A.JOR NAME, (CASE A.STA               |                  |         | $\checkmark$  | - I     |
|    | 0.9              | 5           | 1                | 0.95        | 12.02               | 98.58  | 0.00    | fxd859a | admg7w4    | SQL De  | veloper     | DECLAR    | E SqlDevBind1Z_1 VARCHAR2             | (                | )       |               |         |
|    | 0.4              | 3           | 2                | 0.24        | 6.08                | 99.05  | 0.00    | d2tjms4 | f6tt9v     | SQL*Plu | JS          | INSERT    | INTO STATS\$SQL_PLAN (PL              | :                | 2       | $\checkmark$  |         |
|    | 0.3              | 5 15        | 6                | 0.00        | 4.47                | 97.11  | 0.00    | 2mgc4   | 4wm4d      | SQL De  | eveloper    | SELECT    | APPENDCHILDXML (:B19,                 | 1                | L       |               |         |
|    | 0.2              | 3 1         | 7                | 0.01        | 2.90                | 97.82  | 0.00    | 5yv7yv  | jgjxugg    |         |             | select T  | IME_WAITED_MICRO from V               |                  | L       |               |         |
|    | 0.0              | 9 90        | 2                | 0.00        | 1.08                | 89.74  | 0.11    | 3c1kubo | cdjnppq    |         |             | update    | sy <mark>s.col_usage\$ set equ</mark> |                  | L       | $\checkmark$  |         |
|    | 0.0              | 5           | 9                | 0.01        | 0.80                | 101.52 | 2 0.00  | 7kmbrw  | 7q8hn4g    |         |             | begin     | prvt_ilm.ilm_cleanup;                 |                  | )       |               | - I     |
|    | 0.0              | 3 24        | 0                | 0.00        | 0.40                | 123.73 | 0.00    | 1gfaj4z | 5hn 1kf    |         |             | delete f  | rom dependency\$ where d              |                  | L       | $\checkmark$  |         |
|    | 0.0              | 3 12        | 3                | 0.00        | 0.40                | 99.00  | 2.45    | 8zc85a  | 8249x81    | DBMS_S  | SCHEDULER   | R update  | obj\$ set obj#=:4, type#=             |                  | L       | $\checkmark$  |         |
|    | 0.0              | 3 4         | 9                | 0.00        | 0.33                | 93.94  | 1 63.49 | cvn54b  | 7yz0s8u    |         |             | select /  | *+ index(idl_ub1\$ i_idl              |                  | L       | $\checkmark$  |         |
|    | 0.0              | 2 62        | 8                | 0.00        | 0.31                | 97.14  | 15.05   | 96g93h  | ntrzjtr    |         |             | select // | *+rule */bucket_cnt,                  |                  | 1       | $\checkmark$  |         |
|    | 0.0              | 2 24        | 0                | 0.00        | 0.28                | 82.53  | 3 0.00  | 20vv6t  | tajyjzq    |         |             | delete f  | rom access\$ where d_obj              |                  | L       | $\checkmark$  |         |
|    | 0.0              | 2 8         | 3                | 0.00        | 0.24                | 109.64 | 11.49   | 3un99a  | 0zwp4vd    |         |             | select o  | wner#,name,namespace,re               |                  | L       | $\checkmark$  |         |
|    | 0.0              | 2 3         | 0                | 0.00        | 0.22                | 67.48  | 3 0.00  | 0kkhhb: | 2w93cx0    |         |             | update    | seg\$ set type#=:4,blocks             |                  | L       | $\checkmark$  |         |
|    | 0.0              | 2           | 9                | 0.00        | 0.19                | 100.08 | 0.00    | fuws5b  | qghb2qh    |         |             | SELECT    | D.COLUMN_VALUE , NVL(A.N              |                  | L       | $\checkmark$  |         |
|    | 0.0              | 2           | 9                | 0.00        | 0.21                | 102.44 | 0.00    | d9vzav  | 10pcpfh    |         |             | select o  | ount(*) from dba_schedu               |                  | L       |               |         |
|    | 0.0              | 2 3         | 7                | 0.00        | 0.21                | 104.13 | 4.12    | 616m6u  | uhpa2usu   |         |             | select i. | obj#,i.ts#,i.file#,i.b                | :                | 3       | $\checkmark$  |         |
|    | 0.0              | 2 23        | 7                | 0.00        | 0.20                | 100.67 | 11.10   | 1p5grz1 | 1gs7fjq    |         |             | select o  | bj#,type#,ctime,mtime,s               |                  | 2       |               |         |
|    | 0.0              | 2 1         | 7                | 0.00        | 0.22                | 99.57  | 0.00    | aykvshr | m7zsabd    |         |             | select si | ize_for_estimate,                     |                  | L       |               |         |
|    |                  |             |                  |             |                     |        |         |         |            |         |             |           |                                       |                  |         |               |         |
| L  |                  |             |                  |             |                     |        |         |         |            |         |             |           |                                       |                  |         |               |         |
|    | SQL by CPU Time  | 2           |                  |             |                     |        |         |         |            |         |             |           |                                       |                  |         |               |         |
|    | CPU Time (s) E   | xecutions ( | CPU per Exec (s) | %Total      | Elapsed Tin         | ne (s) | %CPU    | %IO     | SQL Id     |         | SQL Modu    | le        | SQL Text                              | # Of Exec        | . Plans | Binding Varia | ibles 🔻 |
|    | 4.01             | 206         | 0.02             | 40.44       |                     | 4.05   | 98.87   | 0.46    | 4phvdvx32  | 2a3mf   |             | b         | egin prvt_ilm.stopjobs(-1,t           |                  | 0       |               |         |
|    | 3.53             | 206         | 0.02             | 35.64       |                     | 3.58   | 98.66   | 0.52 a  | a6ygk0r9s  | 5xuj    | . 🕴         |           | ELECT A. JOB_NAME, ( CASE A.S         | STA              |         | $\checkmark$  |         |
|    | 0.93             | 1           | 0.93             | 9.42        |                     | 0.95   | 98.58   | 0.00 f  | fxd859adm  | ng7w4 s | SQL Develo  | per D     | ECLARE SqlDevBind 1Z_1 VARCH          | IAR2             | 0       |               |         |
|    | 0.47             | 2           | 0.24             | 4.79        |                     | 0.48   | 99.05   | 0.00    | d2tjms4f6t | tt9v s  | SQL*Plus    | I         | NSERT INTO STATS\$SQL_PLAN (          | PL               | 2       | $\checkmark$  |         |

# 

#### SQL DETAILS

After click on any row details of selected SQL displays on the right side. These details are constrained by used level of STATSPACK / AWR.

SQL Details panel consist of these sections:

- Panel bar
- SQL text
- Data for every execution plan (PLAN\_HASH\_VALUE):
  - o SPM panel only in Analyze AWR
  - o execution plan
  - o historical information
  - o bind variables variables from runtime
- Summary for all execution plans

PANEL BAR

Panel bar contain:

- Export of all details into PDF
- Copy copy SQL text into clipboard
- Checkbox for SQL formatting

Export example

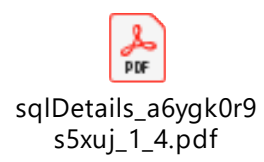

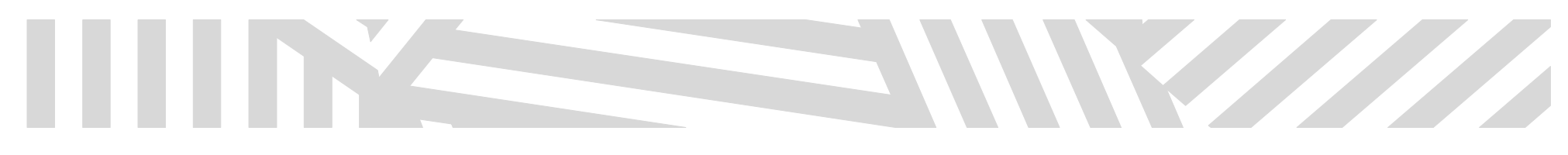

SQL TEXT

SQL Text displays the text of SQLquery either formatted or in original form depending on value of "Format SQL" checkbox in panel bar.

| 日 🗐 🗹 Form             | nat SQL                                     |                                        |            |                                                 |   |
|------------------------|---------------------------------------------|----------------------------------------|------------|-------------------------------------------------|---|
| a6ygk0r9s5xuj (1       | L-4)                                        |                                        |            |                                                 | _ |
| SELECT<br>a.job_nam    | e,                                          |                                        |            |                                                 |   |
| CASE                   | a.state<br>HEN 'SCHEDULED'                  | THEN                                   |            |                                                 |   |
| W                      | :bll<br>HEN 'DISABLED'                      | THEN                                   |            |                                                 |   |
| W                      | :b10<br>HEN 'RUNNING'                       | THEN                                   |            |                                                 |   |
| E                      | :b9<br>LSE<br>.b8                           |                                        |            |                                                 |   |
| END                    | .55                                         |                                        |            |                                                 |   |
| FROM<br>dba sched      | uleriobs a,                                 |                                        |            |                                                 |   |
| ilm_resul<br>user\$    | ts\$ b,<br>c,                               |                                        |            |                                                 |   |
| ilm_execu<br>WHERE     | tion\$ d                                    |                                        |            |                                                 |   |
| a.job_nam<br>AND ( b.e | e = b.jobname<br>xecution_id = :b           | 7                                      |            |                                                 |   |
| OR<br>AND b.exe        | :b7 = :b6 )<br>cution_id = d.exe            | ecution_id                             |            |                                                 |   |
| AND ( b. )<br>OR       | obtype = :b5<br>:b5 = :b3 )                 |                                        |            |                                                 |   |
| AND ( D.)<br>OR        | obtype1 = :b4<br>:b4 = :b3 )                |                                        |            |                                                 |   |
| AND C.use<br>AND (:bl  | r# = a.owner<br>= :b2                       |                                        |            |                                                 |   |
| 1469156061             | d.llag = .bl )                              |                                        |            |                                                 |   |
|                        | ATEMENT ALL_ROWS                            |                                        |            | Í                                               |   |
|                        | D LOOPS                                     |                                        |            |                                                 |   |
| Rows: 1                | Bytes: 223 Cost: 516 (<br><b>STED LOOPS</b> | CPU Cost: 934.463M IO                  | Cost: 49   | 1 Time: 00:00:01                                |   |
| Row                    | s: 1 Bytes: 219 Cost: 5                     | i16 CPU Cost: 934.462M                 | IO Cost:   | 491 Time: 00:00:01                              |   |
|                        | Rows: 1 Bytes: 180 Cos                      | st: 516 CPU Cost: 934.4                | 6M IO Co   | st: 491Time: 00:00:01                           |   |
|                        | Rows: 25 Bytes: 1.                          | 831K Cost: 516 CPU Co:                 | st: 934.43 | 34M IO Cost: 491 Time: 00:00:01                 |   |
|                        | HASH JOI                                    | N OUTER                                |            |                                                 |   |
|                        | Rows: 23 B                                  | ytes: 2.089K Cost: 61 C<br>JOIN        | PU Cost:   | 33.02M IO Cost: 60 Time: 00:00:01               |   |
|                        | Rows: 2                                     | 23 Bytes: 1.977K Cost: 4<br>STED LOOPS | 14 CPU Co  | ost: 22.897M IO Cost: 43 Time: 00:00:01         |   |
|                        | Rov                                         | vs: 23 Bytes: 1.55K Cos                | t: 40 CPU  | Cost: 22.218M IO Cost: 39 Time: 00:00:01        |   |
|                        |                                             | Rows: 30 Bytes: 1.729                  | Cost: 39   | 9 CPU Cost: 318.056K IO Cost: 39 Time: 00:00:01 | ~ |
|                        | History inform                              | nation                                 |            |                                                 |   |
| First Snap ID          | First Snap Time                             | Last Active Time                       | Cost       |                                                 |   |
| 1002012402             | 14-JAN-2020 08:23                           | 14-JAN-2020 08:14                      | 516        |                                                 |   |
| 1902912483             |                                             |                                        |            |                                                 | ^ |

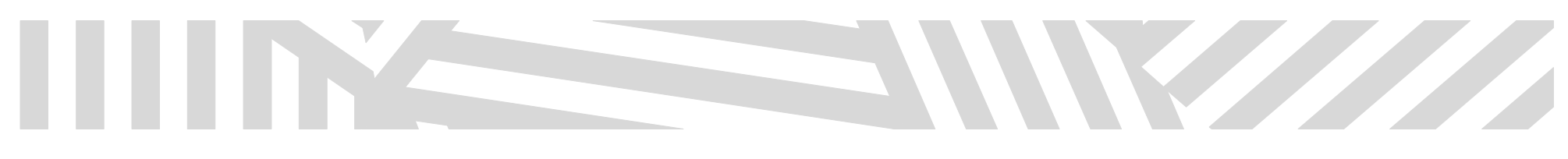

SPM TOOL

AWR Analyzer contains also tools for work with SPM.

#### Briefly about SPM:

Performance of any database depends mainly on the execution of the query. Oracle optimizer is not always perfect in selecting the best execution plan without user's intervention. Execution plan can change from many reasons including: optimizer statistics regulations, changes of the parameters of optimizer or schemes definitions and metadata. Optimizer's inability to guarantee best execution plan led some users to freeze the SQL execution plans or lock the optimizer statistics.

But this approach prevent them from using the new features of optimizer which could improve performance of the SQL gueries. Ideal solution would be keeping actual execution plan during the changes of environment and changes of the plan would be allowed only in case of improvement of the performance.

SPM provides user with such frame and allows him fully manage SQL execution plans. By using SPM optimizer automatically manage execution plans and guarantee to use only verified plans. When new execution plan is found for SQL, it will not be used until is verified by database whether has the same or better performance than actual plan.

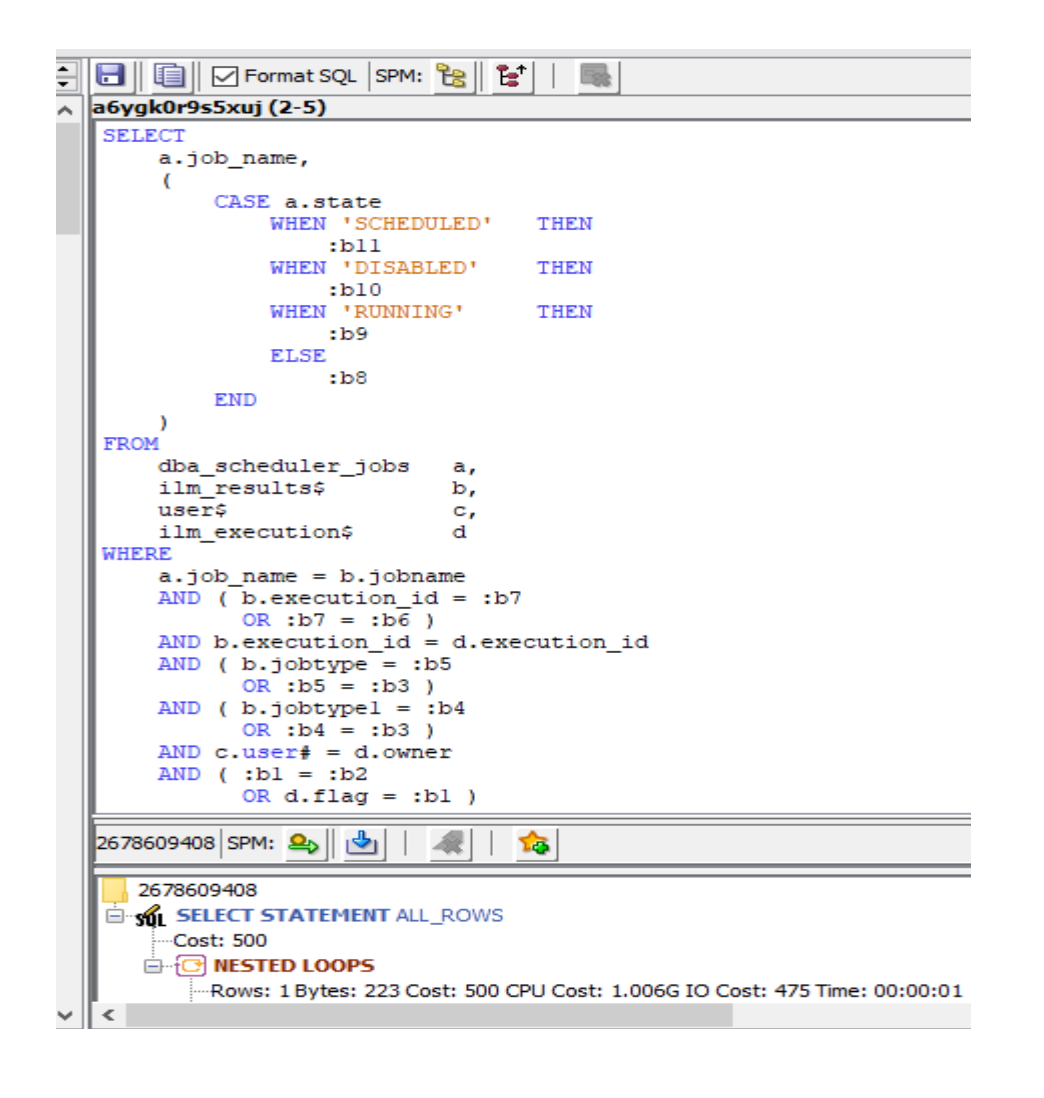

SPM functionality

Plans may be loaded from cursor cache

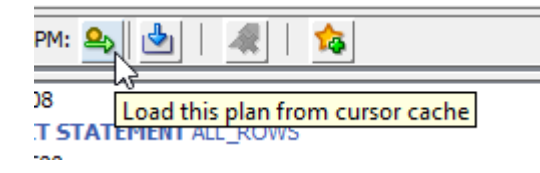

#### Or from workload repository

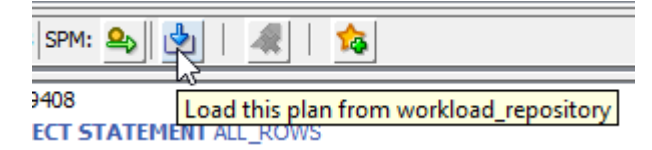

Setting the plan by one click

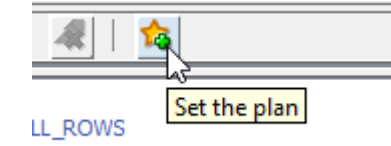

When plan is set - new control buttons and information fields are displayed. These are used to enable plan or to set it's parameters.

| 2678609408 SPM: | <b>4</b> | <b>4</b> | Enabled: YES Fixed: YES |
|-----------------|----------|----------|-------------------------|
| 2679600409      |          |          |                         |

Plan can be removed by clicking on button "Drop this plan"

.

-

| 2678609408 SPM: 🎒 📥 | 餐   🎭 Enabled: YES Fixed: YES |
|---------------------|-------------------------------|
| 2678609408          | Drop this plan<br>L_ROWS      |

#### **EXECUTION PLAN**

In details of SQL query all plans with costs are displayed by hash value in the tree. Root of the tree shows PLAN\_HASH\_VALUE number.

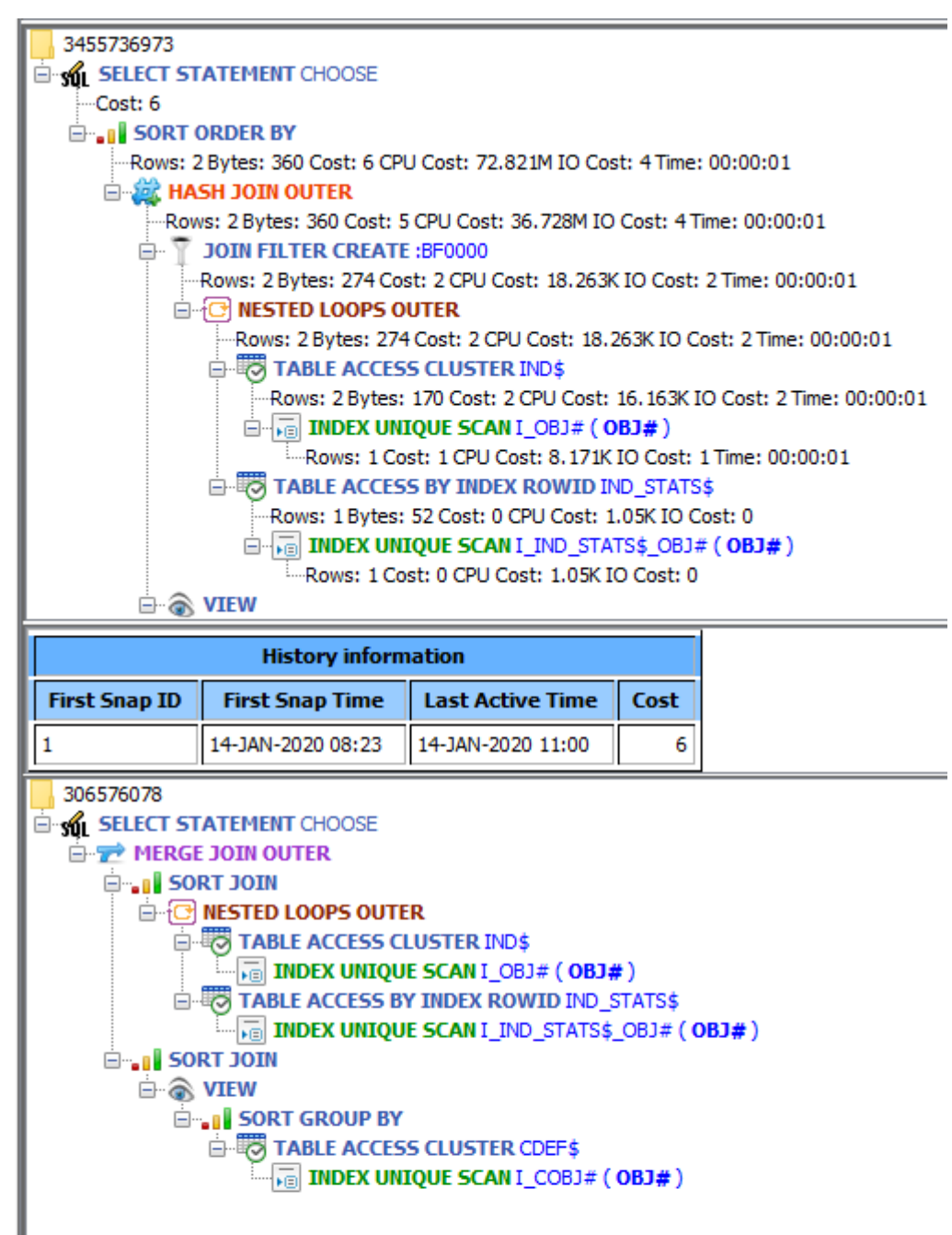

| History information                                                         |   |  |  |  |  |  |  |  |  |  |  |
|-----------------------------------------------------------------------------|---|--|--|--|--|--|--|--|--|--|--|
| First Snap ID         First Snap Time         Last Active Time         Cost | t |  |  |  |  |  |  |  |  |  |  |
| 1 14-JAN-2020 08:23 14-JAN-2020 08:12                                       | 1 |  |  |  |  |  |  |  |  |  |  |
| 2007068531<br>SELECT STATEMENT CHOOSE<br>Cost: 98                           |   |  |  |  |  |  |  |  |  |  |  |

| 1111 |                |
|------|----------------|
|      | BIND VARIABLES |

| ^ |               | nat S( | <b>2∟</b>  <br>            <sup> </sup> | NESTEL  | LOOPS          |            |  |
|---|---------------|--------|-----------------------------------------|---------|----------------|------------|--|
|   |               |        |                                         | Rows: 3 | 0 Bytes: 1.729 | K Cost: 39 |  |
|   |               |        | History inform                          | nation  |                |            |  |
|   | First Snap ID | Fir    | st Snap Time                            | Last A  | ctive Time     | Cost       |  |
|   | 1             | 14-J   | AN-2020 08:23 14-JAN-                   |         | 2020 11:49     | 58701      |  |
|   |               |        | Bind values sa                          | mple    |                |            |  |
|   | Name          |        | Position                                |         | Value          |            |  |
|   | :B11          |        | 1                                       |         |                | null       |  |
|   | :B10          |        | 2                                       |         |                | null       |  |
|   | <b>:</b> B9   |        | 3                                       |         | null           |            |  |
|   | :B8           |        | 4                                       |         |                | null       |  |
|   | <b>:</b> B7   |        | 5                                       |         |                | -1         |  |
|   | :B7           |        | 6                                       |         | -1             |            |  |
|   | :B6           |        | 7                                       |         | -1             |            |  |
|   | :B5           |        | 8                                       |         | 2              |            |  |
|   | :B5           |        | 9                                       |         |                | 2          |  |
|   | :B3           |        | 10                                      |         |                | 3          |  |
|   | :B4           |        | 11                                      |         |                | 1          |  |
|   | :B4           |        | 12                                      |         |                | 1          |  |
|   | :B3           |        | 13                                      |         |                | 3          |  |
|   | :B1           |        | 14                                      |         |                | 1          |  |
|   | :B2           |        | 15                                      |         |                | -1         |  |
|   | :B1           |        | 16                                      |         |                | 1          |  |

SQL SUMMARY DATA

|                       | Summary         |               |
|-----------------------|-----------------|---------------|
| Stat name             | Statement Total | Per Execution |
| Elapsed Time          | 3.58            | 0.017379      |
| CPU Time              | 3.532           | 0.017146      |
| Num of Executions     | 206             |               |
| Num of Rows           | 0               | 0             |
| Disk Reads            | 0               | 0             |
| Buffer Gets           | 77456           | 376           |
| Direct Writes         | 0               | 0             |
| Parse Calls           | 206             | 1             |
| User IO Wait Time     | 0.018           | 0.000088      |
| Cluster Wait Time     | 0               | 0             |
| Application Wait Time | 0.0             | 0             |
| Concurrency Wait Time | 0.0             | 0             |
| Invalidations         | 0               | 0             |
| Version Count         | 4               | 0             |
| Sharable Memory       | 2005.531        | 9.735588      |

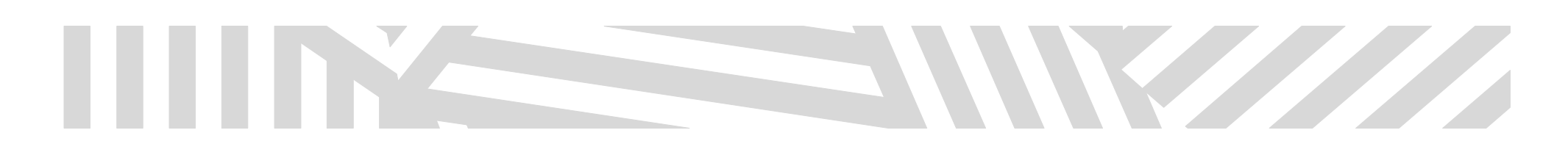

### **TOP SEGMENTS**

Panel "TOP Segments" is opened from right-click context menu.

| - | Snapshots $	imes$                                                                                            | DB ENT T               | EST S | QL details | TOP SQLs | TOP Segments | Top Events |  |  |  |  |  |  |  |
|---|----------------------------------------------------------------------------------------------------|------------------------|-------|------------|----------|--------------|------------|--|--|--|--|--|--|--|
|   | From: 19/01/2020 🗰 To: 19/01/2020 🎟 酸 📾 DB ENT TEST 🛛 🗸 1422975392 - DBTEST (active) 🗸 🗹 1 - dbtest (active) |                        |       |            |          |              |            |  |  |  |  |  |  |  |
|   | <b>⊡</b> 19/01/2020                                                                                          |                        |       |            |          |              |            |  |  |  |  |  |  |  |
|   | 14:46 - 14:46 ID: 1 - 2                                                                                      |                        |       |            |          |              |            |  |  |  |  |  |  |  |
|   | 14:46 - 15:30 ID: 2 - 3                                                                                      |                        |       |            |          |              |            |  |  |  |  |  |  |  |
|   | 0 15:3<br>0 16:0                                                                                             | 0 - 16:00<br>0 - 16:30 | тор   | SQLs       |          |              |            |  |  |  |  |  |  |  |
|   |                                                                                                    |                        | ТОР   | Segments   |          |              |            |  |  |  |  |  |  |  |
|   |                                                                                                    |                        | Тор   | Events     |          |              |            |  |  |  |  |  |  |  |
|   |                                                                                                    |                        |       |            | -        |              |            |  |  |  |  |  |  |  |

Main panel for TOP Segments

| Snapsho   | B DB ENT TE         | ST SQL details TOP SQLs      | TOP Segments × Top                | Events           |            |          |         |           |    |   |                                                            |
|-----------|---------------------|------------------------------|-----------------------------------|------------------|------------|----------|---------|-----------|----|---|------------------------------------------------------------|
| Hodu Modu | le:                 |                              |                                   |                  |            |          | Rows    | per Table | 20 | ÷ | 🖥 🛛 🗐 🔽 Format SQL                                         |
| 🗆 Segm    | ent by Logical Read | s                            |                                   |                  |            |          |         |           |    | ^ | TABLE: SYS.WRH\$_EVENT_NAME                                |
|           |                     | Captured Segments acc        | ount for 93.53 % of Total Logical | Reads: 393.744   |            |          |         |           |    |   | CREATE TABLE "SYS". "WRH\$_EVENT_NAME" (                   |
| Owner     | Tablespace Name     | Object Name                  | Subobject Name                    | Obi, Type        | Obi#       | Dataobi# | Value   | %Total    | -  |   | NOT NULL ENABLE,                                           |
| SYS       | SYSAUX              | WRHS SYSSTAT PK              | WRH\$ SYSSTA 1422975392 0         | INDEX PARTITION  | 91850      | 91850    | 285936  | 72.62     |    |   | "EVENT_ID" NUMBER                                          |
| SYS       | SYSAUX              | WRHS EVENT NAME              |                                   | TABLE            | 8326       | 8326     | 7776    | 1.97      |    |   | NOT NULL ENABLE,<br>"FVENT NAME" VARCHAR2(64)              |
| SYS       | SYSAUX              | WRH\$_SYSSTAT                | WRH\$ SYSSTA 1422975392 0         | TABLE PARTITION  | 91847      | 91847    | 6032    | 1.53      |    |   | NOT NULL ENABLE,                                           |
| SYS       | SYSTEM              | I OBJ5                       |                                   | INDEX            | 40         | 40       | 5152    | 1.31      |    |   | "PARAMETER1" VARCHAR2(64),                                 |
| SYS       | SYSTEM              | I OBJ1                       |                                   | INDEX            | 36         | 36       | 4512    | 1.15      |    |   | "PARAMEIER2" VARCHAR2(64),<br>"PARAMETER3" VARCHAR2(64).   |
| SYS       | SYSAUX              | WRH\$_SQL_PLAN_PK            |                                   | INDEX            | 8315       | 8315     | 4240    | 1.08      |    |   | "WAIT_CLASS_ID" NUMBER,                                    |
| SYS       | SYSTEM              | I COL USAGE\$                |                                   | INDEX            | 579        | 579      | 2880    | 0.73      |    |   | "WAIT_CLASS" VARCHAR2(64),                                 |
| SYS       | SYSAUX              | WRH\$_SQL_PLAN               |                                   | TABLE            | 8312       | 8312     | 2832    | 0.72      |    |   | NOT NULL ENABLE,                                           |
| SYS       | SYSAUX              | WRH\$_LATCH_PK               | WRH\$_LATCH_1422975392_0          | INDEX PARTITION  | 91820      | 91820    | 2672    | 0.68      |    |   | CONSTRAINT "WRH\$_EVENT_NAME_PK" PRIMARY KEY ( "DBID",     |
| SYS       | SYSTEM              | SCHEDULER\$_JOB              |                                   | TABLE            | 7867       | 7867     | 2592    | 0.66      |    |   | "EVENT_ID",<br>"CON_DBID",                                 |
| SYS       | TEMP                | SYS_TEMP_0FD9D660A_18C3B9    |                                   | TABLE            | 4254950922 | 4195584  | 2592    | 0.66      |    |   | USING INDEX PCTFREE 10 INITRANS 2 MAXTRANS 255 COMPUTE     |
| SYS       | SYSAUX              | SCHEDULER\$_EVENT_LOG        |                                   | TABLE            | 7903       | 7903     | 2496    | 0.63      |    |   | STORAGE ( INITIAL 65536 NEXT 1048576 MINEXTENTS 1 1        |
| SYS       | SYSTEM              | SYS_C00829                   |                                   | INDEX            | 662        | 662      | 1936    | 0.49      |    |   | TABLESPACE "SYSAUX"                                        |
| SYS       | SYSTEM              | USER\$                       |                                   | TABLE            | 22         | 10       | 1760    | 0.45      |    |   | ENABLE                                                     |
| SYS       | SYSTEM              | I_MON_MODS\$_OBJ             |                                   | INDEX            | 583        | 583      | 1728    | 0.44      |    |   | )                                                          |
| SYS       | SYSTEM              | SCHEDULER\$_WINDOW_GROUP     |                                   | TABLE            | 7922       | 7922     | 1680    | 0.43      |    |   | STORAGE ( INITIAL 65536 NEXT 1048576 MINEXTENTS 1 MAXEXTEN |
| SYS       | SYSTEM              | SCHEDULER\$_WINDOW_GROUP_PK  |                                   | INDEX            | 7923       | 7923     | 1680    | 0.43      |    |   | DEFAULT FLASH_CACHE DEFAULT CELL_FLASH_CACHE DEFAULT )     |
| SYS       | SYSTEM              | SCHEDULER\$_WINGRP_MEMBER_UQ |                                   | INDEX            | 7925       | 7925     | 1680    | 0.43      |    |   | TABLESPACE "SYSAUX"                                        |
| SYS       | SYSTEM              | C_ILM_ATTRIBUTE              |                                   | INDEX            | 6014       | 6014     | 1632    | 0.41      |    |   |                                                            |
| SYS       | SYSAUX              | ILM_DEPENDANT_OBJ\$          |                                   | TABLE            | 6011       | 6011     | 1584    | 0.40      |    |   |                                                            |
|           |                     |                              |                                   |                  |            |          |         |           |    |   |                                                            |
| 🗆 Segm    | ent by Physical Rea | ds                           |                                   |                  |            |          |         |           |    |   |                                                            |
|           |                     | Captured Segments a          | ccount for 15.59 % of Total Phys  | sical Reads: 879 |            |          |         |           |    |   |                                                            |
| Owner     | Tablespace Name     | Object Name                  | Subobiect Name                    | Obi. Type        | Obi#       | Dataobi  | # Value | %Total    | •  |   |                                                            |
|           |                     |                              |                                   |                  |            |          |         |           |    |   |                                                            |

After some row is selected, DDL of selected object is displayed in the detail frame on the right side of the screen

Format SQL

 INDEX: SYS.I\_OBJ1

 CREATE UNIQUE INDEX "SYS"."I\_OBJ1" ON "SYS"."OBJ\$" ("OBJ#", "OWNER#", "TYPE#")

PCTINCREASE 0 FREELISTS 1 FREELIST GROUPS 1 BUFFER\_POOL DEFAULT FLASH\_CACHE DEFAULT CELL\_FLASH\_CACHE DEFAULT) TABLESPACE "SYSTEM"

STORAGE (INITIAL 65536 NEXT 1048576 MINEXTENTS 1 MAXEXTENTS 2147483645

It is possible to save DDL as PDF by clicking "Save" button.

PCTFREE 10 INITRANS 2 MAXTRANS 255 COMPUTE STATISTICS

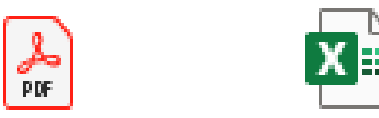

segmentDetails\_SYS exported\_tables\_2\_ -I\_OBJ5-INDEX.pdf 5.xlsx

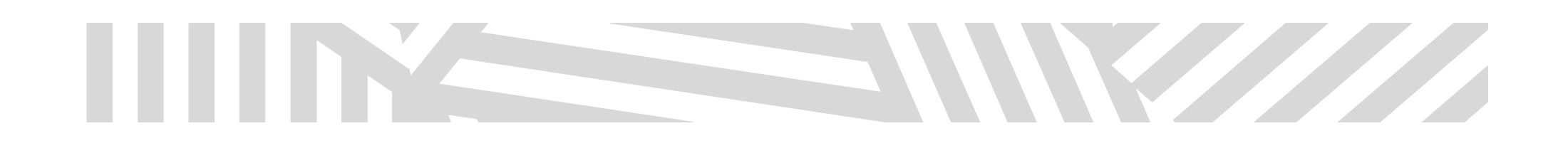

### **TOP EVENTS**

Main panel "TOP Events" with data within the time interval snap\_from and snap\_to:

| Snapshots                      | DB ENT TEST          | SQL details | TOP SQLs        | TOP Segme     | nts Top   | Top Events $\times$ |  |  |
|--------------------------------|----------------------|-------------|-----------------|---------------|-----------|---------------------|--|--|
| Module:                        |                      |             |                 |               |           |                     |  |  |
| <ul> <li>Top Events</li> </ul> |                      |             |                 |               |           |                     |  |  |
| Event                          |                      | Waits       | Time Waited (s) | Wait Avg (ms) | % DB Time | Wait Class          |  |  |
| DB CPU                         |                      |             | 1.01            | 0.00          | 145.34    |                     |  |  |
| log file sync                  |                      | 33          | 0.03            | 0.78          | 3.72      | Commit              |  |  |
| row cache lock                 |                      | 1           | 0.00            | 2.67          | 0.39      | Concurrence         |  |  |
| latch: shared poo              | bl                   | 2           | 0.00            | 1.04          | 0.30      | Concurrenc          |  |  |
| Disk file operation            | ns I/O               | 18          | 0.00            | 0.09          | 0.23      | User I/O            |  |  |
| db file sequential             | read                 | 1           | 0.00            | 0.09          | 0.01      | User I/O            |  |  |
| buffer busy waits              | S                    | 1           | 0.00            | 0.00          | 0.00      | Concurrenc          |  |  |
| db file scattered              | read                 | 0           | 0.00            | 0.00          | 0.00      | User I/O            |  |  |
| Data file init write           | 2                    | 0           | 0.00            | 0.00          | 0.00      | User I/O            |  |  |
| direct path write              | temp                 | 0           | 0.00            | 0.00          | 0.00      | User I/O            |  |  |
| enq: TM - conten               | tion                 | 0           | 0.00            | 0.00          | 0.00      | Application         |  |  |
| library cache load             | d lock               | 0           | 0.00            | 0.00          | 0.00      | Concurrenc          |  |  |
| instance state ch              | ange                 | 0           | 0.00            | 0.00          | 0.00      | Other               |  |  |
| library cache: mu              | tex X                | 0           | 0.00            | 0.00          | 0.00      | Concurrenc          |  |  |
| SQL*Net break/r                | eset to client       | 0           | 0.00            | 0.00          | 0.00      | Application         |  |  |
| os thread creatio              | n                    | 0           | 0.00            | 0.00          | 0.00      | Other               |  |  |
| latch free                     |                      | 0           | 0.00            | 0.00          | 0.00      | Other               |  |  |
| SGA: allocation fo             | orcing component gro | 0           | 0.00            | 0.00          | 0.00      | Other               |  |  |
| oracle thread boo              | otstrap              | 0           | 0.00            | 0.00          | 0.00      | Other               |  |  |
| latch: call allocati           | on                   | 0           | 0.00            | 0.00          | 0.00      | Other               |  |  |

Note: Top Events panel doesn't contain detail SQLs.

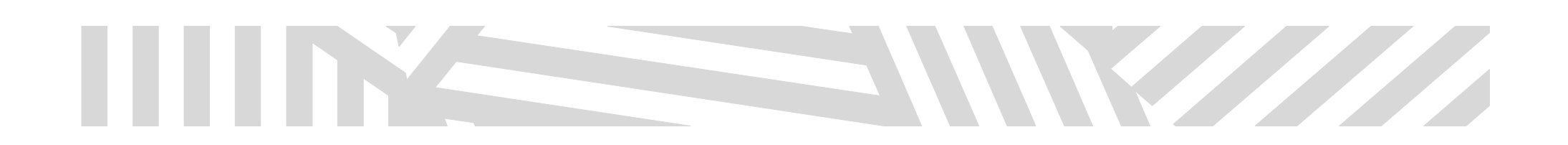

### **OPEN CURSORS**

Functionality of Open Cursors allows user to identify the cause of error "ORA-01000: maximum open cursors exceeded". This error is usually solved by increasing parameter OPEN\_CURSOR without investigating the real cause which can lead to increased consumption of the system resources.

This error is often caused by keeping cursors opened even if are not used any more (e.g. in JAVA). With OPEN CURSORS feature is possible to identify sessions which have most opened cursors.

Open cursors panel is opened from "View"-> "AWR and STATSPACK Monitoring Tools" -> "Open Cursors" menu

#### 둸 Oracle SQL Developer : perfstat demo

File Edit View Navigate Run Source Team Tools Window Help

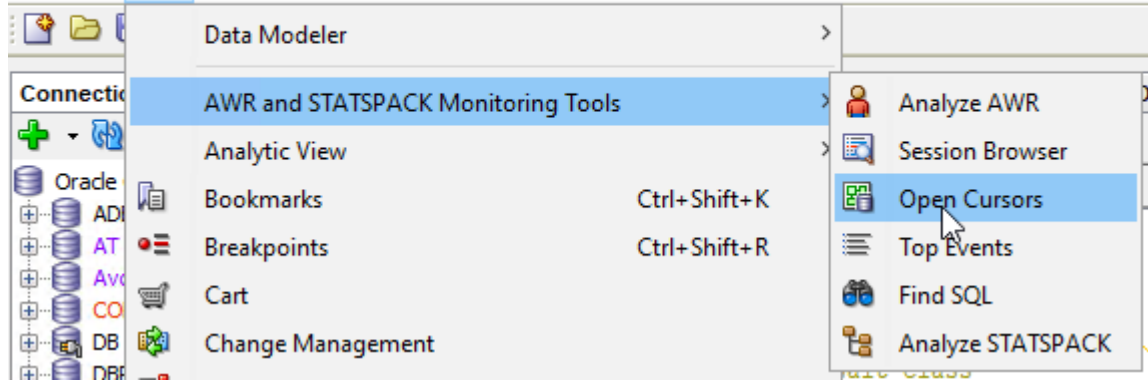

#### MAIN PANEL

Panel displays TOP Sessions by number of opened cursors in the graphical form on the logarithmic scale where sessions are displayed in different colors. In the graph there is also displayed value of parameter OPEN\_CURSOR. Reaching this value will raise the error ORA-01000. The graph legend contains identification data like session ID and instance ID. Details about the running SQL queries of the particular session can be displayed by clicking the button of the corresponding color.

| Open Cursors     | s × Snap  | shots     | DB ENT TEST | SQL de | etails | TOP SQLs | TOP Segm  | ents    | perfstat demo | Тор | Events   |                        |                                    |     |                 |   |               |            |                    |
|------------------|-----------|-----------|-------------|--------|--------|----------|-----------|---------|---------------|-----|----------|------------------------|------------------------------------|-----|-----------------|---|---------------|------------|--------------------|
| Cursor Select: C | PEN CURSC | R         |             | ~      |        | H5 ~     | 525540348 | - ADELT | A01 (active)  | ~   | Node(s): | 2 - ADELTA012 (active) | <ul> <li>Refresh (sec):</li> </ul> | 5 🜲 | Sessions Count: | 8 | Cursor Type(s | s): 🔽 OPEN | ~                  |
| 0                | PEN CURSO | R         |             |        |        |          |           |         |               |     |          |                        |                                    |     |                 |   |               |            |                    |
|                  | PEN CURSO | R CURRENT | ·           |        |        |          |           |         |               |     |          |                        |                                    |     |                 |   |               |            |                    |
|                  | open_curs | ior       |             |        |        |          |           |         |               |     |          |                        |                                    |     |                 |   | _             | _          |                    |
| 600              | •••••     |           |             |        |        |          |           |         |               |     |          |                        | <br>                               |     |                 |   |               | SID=4      | 479, INST=1, Σ=14  |
| 400              |           |           |             |        |        |          |           |         |               |     |          |                        | <br>                               |     |                 |   |               | SID=       | 2187, INST=1, Σ=0  |
| 200              |           |           |             |        |        |          |           |         |               |     |          |                        | <br>                               |     |                 |   |               | SID=1      | 1997, INST=1, Σ=12 |
| 100              |           |           |             |        |        |          |           |         |               |     |          |                        |                                    |     |                 |   |               | SID=2      | 291, INST=1, Σ=7   |
| 80               |           |           |             |        |        |          |           |         |               |     |          |                        | <br>                               |     |                 |   |               | SID=2      | 2757, INST=1, Σ=7  |
| 60               |           |           |             |        |        |          |           |         |               |     |          |                        | <br>                               |     |                 |   |               | _          |                    |
| 40               |           |           |             |        |        |          |           |         |               |     |          |                        | <br>                               |     |                 |   |               | SID=8      | 362, INST=1, Σ=10  |
|                  |           |           |             |        |        |          |           |         |               |     |          |                        |                                    |     |                 |   |               | SID=1      | 1622, INST=1, Σ=7  |
| 20               |           |           |             |        |        |          |           |         |               |     |          |                        | <br>                               |     |                 |   |               | SID=2      | 2284, INST=1, Σ=5  |
| 10               |           |           |             |        |        |          |           |         |               |     |          |                        | <br>                               |     |                 |   | 12<br>10      | SID=9      | 952, INST=1, Σ=4   |
| 8                |           |           |             |        |        |          |           |         |               |     |          |                        | <br>                               |     |                 |   | 7             | SID=6      | 571. INST=1. Σ=0   |
| 0                |           |           |             |        |        |          |           |         |               |     |          |                        |                                    |     |                 |   | 5             |            |                    |
| 4                |           |           |             |        |        |          |           |         |               |     |          |                        |                                    |     |                 |   | 4             |            |                    |
| 2                |           |           |             |        |        |          |           |         |               |     |          |                        | <br>                               |     |                 |   |               |            |                    |

1

#### 🛃 🔂

| <ul> <li>Session detail</li> </ul> | s             |                                       |                      |                |
|------------------------------------|---------------|---------------------------------------|----------------------|----------------|
| User Name                          | SQL Id        | SQL Text                              | Last Active SQL Time | Cursor Type    |
| DELTA_ARQ_USR                      | 8ysausz75gq05 | /* INICIO DECLARACIONES */SELECT      |                      | OPEN           |
| DELTA_ARQ_USR                      | bafug8363m26b | BEGIN dbms_application_info.set_clien |                      | OPEN           |
| DELTA_ARQ_USR                      | 2xzv70mxrqpw3 | BEGIN dbms_application_info.set_mod   |                      | OPEN           |
| DELTA_ARQ_USR                      | gnrnfn0nfztn8 | SELECT /* METHOD DYNAMIC QUERY        |                      | OPEN           |
| DELTA_ARQ_USR                      | 5ftrcbx5u13md | SELECT /* METHOD GCOFF_TIMEOUT        |                      | OPEN           |
| DELTA_ARQ_USR                      | 38zkgq5dqc0qp | SELECT /*READ*/ * FROM GCXS_2_P       |                      | OPEN           |
| DELTA_ARQ_USR                      | 5q1xja7zzw5mj | SELECT /*SEARCH_ARGS*/* FROM G        |                      | OPEN           |
| DELTA_ARQ_USR                      | f2tba54hr0nkv | SELECT /*SEARCH_ARGS*/* FROM G        |                      | OPEN           |
| DELTA_ARQ_USR                      | 6ysc9ppjqp9yf | SELECT /*SEARCH_ARGS*/* FROM G        |                      | OPEN           |
| DELTA_ARQ_USR                      | bunvx480ynf57 | SELECT 1 FROM DUAL                    |                      | OPEN           |
| DELTA_ARQ_USR                      | 9zg9qd9bm4spu | update user\$ set spare6=DECODE(to    |                      | OPEN-RECURSIVE |

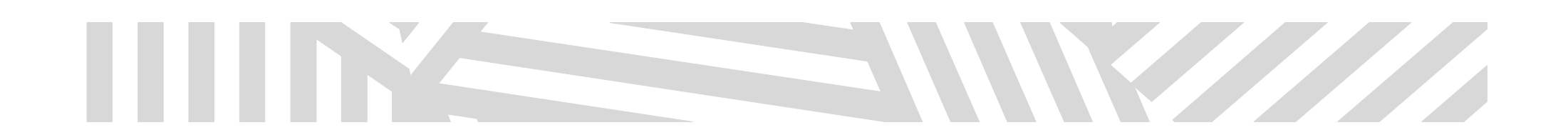

#### SELECTION CRITERIA

Top bar provides user with the selection criteria for the database connection (OPEN CURSORS monitoring is real-time online process therefore it is not working with the imported AWR/STATSPACK data).

| DB ENT TEST | ~ | 1422975392 - DBTEST (active) | ✓ Node(s): ✓ 1 - dbtest (active) | ~ |
|-------------|---|------------------------------|----------------------------------|---|
|-------------|---|------------------------------|----------------------------------|---|

Selection criteria allows working with the one (single instance or one instance of RAC) or more nodes of database RAC.

On the left side of the bar there is a combo-box for selection of the type of Cursor Select

|     | Cursor Select: | OPEN CURSOR         | Y |   |
|-----|----------------|---------------------|---|---|
|     |                | OPEN CURSOR         | _ |   |
|     |                | OPEN CURSOR CURRENT |   |   |
| . 1 |                |                     |   | l |

On the right side of the bar there are more criteria for Refresh (refresh rate in seconds) with "Pause" button, Sessions Count (number of monitored sessions) and Cursor Type(s).

| Refresh (sec): 5 🚽 📗 Sess | ions Count: 8 📥 Cursor Type | s): 🗹 OPEN 🗸 |
|---------------------------|-----------------------------|--------------|
|---------------------------|-----------------------------|--------------|

Types of Cursors:

|                 |                                                                                                    | _      |   |
|-----------------|----------------------------------------------------------------------------------------------------|--------|---|
| Cursor Type(s): | OPEN                                                                                                    | $\sim$ |   |
|                 | OPEN                                                                                                    | ^      |   |
|                 | OPEN-PL/SQL                                                                                                    |        | 4 |
|                 | SESSION CURSOR CACHED                                                                                           |        |   |
|                 | OPEN-RECURSIVE                                                                                                  |        |   |
|                 | DICTIONARY LOOKUP CURSOR CACHED                                                                                 |        |   |
|                 | BUNDLE DICTIONARY LOOKUP CACHED                                                                                 |        |   |
|                 | JAVA NAME TRANSLATION CURSOR CACHED                                                                             |        |   |
|                 | REPLICATION TRIGGER CURSOR CACHED                                                                               | ¥      |   |
|                 | ter and the second second second second second second second second second second second second second second s |        | 1 |

PANEL TOP SESSIONS

Graph legend example:

SID=479, INST=1, Σ=14 SID=1997, INST=1, Σ=12 SID=291, INST=1, Σ=7

# 

| SID=2757, INST=1, $\Sigma$ =7 |
|-------------------------------|
| SID=862, INST=1, $\Sigma$ =12 |
| SID=1622, INST=1, $\Sigma$ =0 |
| SID=2284, INST=1, $\Sigma$ =5 |
| SID=952, INST=1, $\Sigma$ =4  |
| SID=1426, INST=1, $\Sigma$ =0 |
| SID=2187, INST=1, Σ=0         |

When the one of the buttons in the graph legend is clicked, bottom section is populated with the list of all running SQL queries within the selected session. Queries can be exported and details of the SQL can be displayed after double-click (SQL text is also displayed as a tooltip when the mouse pointer is moved over the selected row).

| Session details |               |                                      |                         |                |  |  |  |  |  |  |  |  |
|-----------------|---------------|--------------------------------------|-------------------------|----------------|--|--|--|--|--|--|--|--|
| User Name       | SQL Id        | SQL Text                             | Last Active SQL Time    | Cursor Type    |  |  |  |  |  |  |  |  |
| DELTA_ARQ_USR   | 8ysausz75gq05 | /* INICIO DECLARACIONES */SELECT     |                         | OPEN           |  |  |  |  |  |  |  |  |
| DELTA_ARQ_USR   | bafug8363m26b | BEGIN dbms_application_info.set_dien |                         | OPEN           |  |  |  |  |  |  |  |  |
| DELTA_ARQ_USR   | 2xzv70mxrqpw3 | BEGIN dbms_applica                   |                         |                |  |  |  |  |  |  |  |  |
| DELTA_ARQ_USR   | gnrnfn0nfztn8 | SELECT /* METHOD DTIVENIL QUERT      | ication_info.set_client | OFEN           |  |  |  |  |  |  |  |  |
| DELTA_ARQ_USR   | 5ftrcbx5u13md | SELECT /* METHOD GCOFF_TIMEOUT       |                         | OPEN           |  |  |  |  |  |  |  |  |
| DELTA_ARQ_USR   | 38zkgq5dqc0qp | SELECT /*READ*/ * FROM GCXS_2_P      |                         | OPEN           |  |  |  |  |  |  |  |  |
| DELTA_ARQ_USR   | 5q1xja7zzw5mj | SELECT /*SEARCH_ARGS*/* FROM G       |                         | OPEN           |  |  |  |  |  |  |  |  |
| DELTA_ARQ_USR   | f2tba54hr0nkv | SELECT /*SEARCH_ARGS*/* FROM G       |                         | OPEN           |  |  |  |  |  |  |  |  |
| DELTA_ARQ_USR   | 6ysc9ppjqp9yf | SELECT /*SEARCH_ARGS*/* FROM G       |                         | OPEN           |  |  |  |  |  |  |  |  |
| DELTA_ARQ_USR   | bunvx480ynf57 | SELECT 1 FROM DUAL                   |                         | OPEN           |  |  |  |  |  |  |  |  |
| DELTA_ARQ_USR   | 9zg9qd9bm4spu | update user\$ set spare6=DECODE(to   |                         | OPEN-RECURSIVE |  |  |  |  |  |  |  |  |

Detail on double-click:

| SQL details $\times$                                             |  |  |  |  |  |  |  |  |  |  |  |
|------------------------------------------------------------------|--|--|--|--|--|--|--|--|--|--|--|
| a6ygk0r9s5xuj (2-5) × 2xzv70mxrqpw3 ×                            |  |  |  |  |  |  |  |  |  |  |  |
| 🔚 🔲 🗖 Format SQL SPM: 隆 😭                                        |  |  |  |  |  |  |  |  |  |  |  |
| 2xzv70mxrqpw3                                                    |  |  |  |  |  |  |  |  |  |  |  |
| <pre>BEGIN dbms_application_info.set_module(:1 ,:2 ); END;</pre> |  |  |  |  |  |  |  |  |  |  |  |
|                                                                  |  |  |  |  |  |  |  |  |  |  |  |
|                                                                  |  |  |  |  |  |  |  |  |  |  |  |
|                                                                  |  |  |  |  |  |  |  |  |  |  |  |

Note: Problematic opened cursors can be detected by monitoring the session with the increasing number of open cursors with the repeating SQL\_ID in the details. That indicates repetitive opening of the cursor with the same SQL query. Good manner is to export all SQLs of the monitored session and compare manually because it is possible that there are more same SQLs with different SQL\_ID (or the "Hard Parse" problem when the variables are not sent as parameters but are hardcoded in the SQL query).

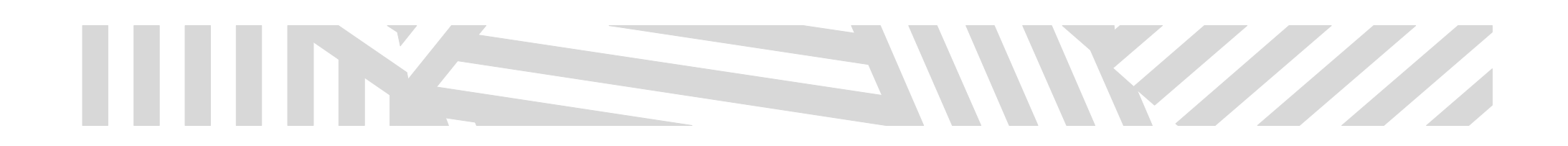

### **FIND SQL**

Tool for finding particular SQL query by various criteria (Module, SQL text, Execution Plan hash value). Panel is designed for searching by criteria so non-selective criteria can cause performance problems.

Panel Find SQL is opened from "View" -> "AWR and STATSPACK Monitoring Tools" -> "Find SQL" menu

#### 🐻 Oracle SQL Developer

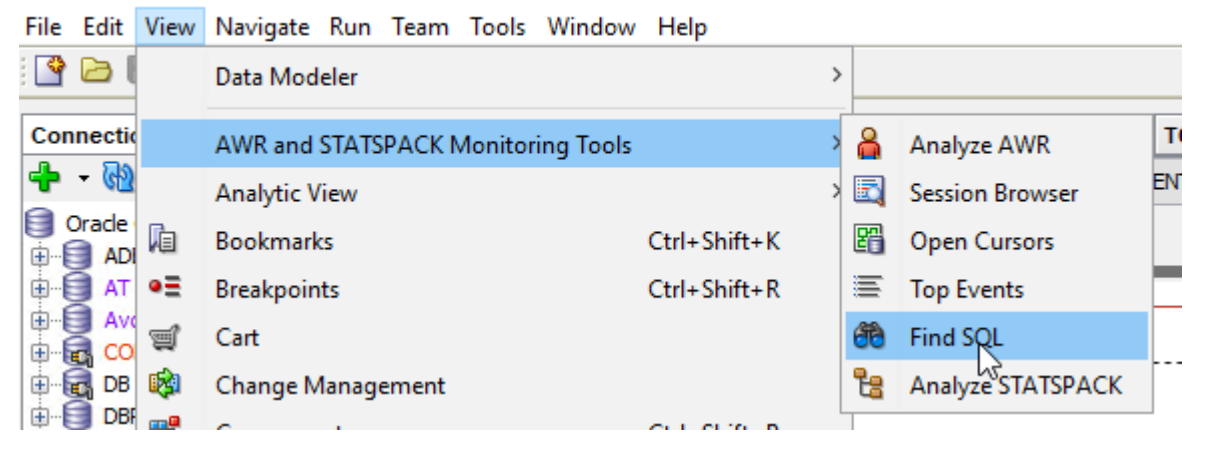

Panel displays basic data about found SQL queries:

- Number of processed rows
- Number of executions
- Elapsed time
- Average time per execution

Details of the SQL query are displayed after click on the selected row. SQL text can be formatted and its plans can be uploaded with SPM functionality (described above).

| Open Cursors             | Snapshots | DB ENT    | TEST    | TOP SQ    | Ls Find        | I SQL $\times$ | TOP Seg        | ments    | perfstat demo    | Top Eve    | ents             |               |   |                               |
|--------------------------|-----------|-----------|---------|-----------|----------------|----------------|----------------|----------|------------------|------------|------------------|---------------|---|-------------------------------|
| Module:                  |           |           | s       | SQL Text: |                |                |                |          | Plan Hash Value: | 0          |                  |               |   | 🕞 🔲 🗹 Format SQL SPM: 隆 😭   🌉 |
| SQLs according to filter |           |           |         |           |                |                |                |          |                  |            |                  |               |   | 4tdpr0mwuywf0                 |
| SQL Module               | SQL 1     | id        | Plan Ha | sh Value  |                |                | so             | QL Text  | Rows Processed   | Executions | Elapsed Time (s) | Per Execution | - | SELECT                        |
| SQL Developer            | 4tdp      | Omwuy     | 4231    | 1472492   | select user    | name fr        | om user_       | role     | 1                | 1          | 0.04             | 0.04          | ^ | FROM                          |
| SQL Developer            | 4tdpi     | omwuy     | 4269    | 9850273   | select user    | name fr        | om user_       | role     | 1                | 1          | 0.0              | 2 0.02        |   | user_role_privs               |
| N/A                      | 2tkw1     | 2w5k68vd  | 145     | 57651150  | selectviser#   | ,password      | d,datats#,     | tempt    | 83               | 86         | 0.0              | 1 0.00        |   | username = (                  |
| N/A                      | asvzxj    | j61dc5vs  | 302     | 28786551  | select timest  | amp, flag      | s from fixe    | d_obj    | 146              | 304        | 0.0              | 2 0.00        |   | SELECT                        |
| N/A                      | grwyd     | z59pu6mc  | 368     | 34871272  | select text    | from view      | w\$ where r    | owid=:1  | 211              | 211        | 0.04             | 4 0.00        |   | user<br>FROM                  |
| DBMS_SCHEDULER           | 528m1     | 17ppz805v | 109     | 99127564  | select subst   | rb(dump(       | val, 16,0,64   | 4), 1, 2 | 1                | 1          | 0.0              | 0.00          |   | dual                          |
| DBMS_SCHEDULER           | a35f3     | tcxy80v0  | 238     | 36322458  | select subst   | rb(dump(       | val, 16, 0, 64 | 4), 1, 2 | 1                | 1          | 0.0              | 0.00          |   |                               |
| DBMS_SCHEDULER           | grs3jq    | 8th80c8   | 37      | 75438795  | select subst   | rb(dump(       | val, 16,0,64   | 4), 1, 2 | 1                | 1          | 0.0              | 0.00          |   | AND granted_role = 'DBA'      |
| DBMS_SCHEDULER           | gupak     | fn5a407g  | 342     | 23984991  | select subst   | rb(dump(       | val, 16, 0, 64 | 4), 1, 2 | 1                | 1          | 0.0              | 0.00          |   |                               |
| DBMS_SCHEDULER           | 2basm     | i55jw40∨j | 380     | 09641792  | select subst   | rb(dump(       | val, 16, 0, 64 | 4), 1, 2 | 599              | 1          | 0.0              | 1 0.01        |   |                               |
| DBMS_SCHEDULER           | 9bczw     | zny2s0jp  | 408     | 30925314  | select subst   | rb(dump(       | val, 16, 0, 64 | 4), 1, 2 | 1178             | 1          | 0.0              | 2 0.02        |   |                               |
| DBMS_SCHEDULER           | f48m4     | mt7xh01r  | 82      | 28733977  | select subst   | rb(dump(       | val, 16,0,64   | 4), 1, 2 | 3721             | 1          | 0.08             | 0.08          |   |                               |
| Streams                  | 797vg     | sw29hag3  | 185     | 59605799  | select shard   | l, enqueu      | e_instance     | , pref   | 0                | 256        | 0.0              | 5 0.00        |   |                               |
| N/A                      | f7bzgo    | :1a640du  | 2       | 24137693  | select rest.ir | nst_id, re     | st.resname     | , rest   | 0                | 0          | 0.0              | 0.00          |   |                               |
| N/A                      | bgjhtn    | iqhr5u9h  | 404     | 40384485  | select proced  | dure#,en       | trypoint# f    | rom p    | 270              | 30         | 0.0              | 1 0.00        |   |                               |
| N/A                      | gac15     | vmmrzgbv  | 336     | 52549386  | select partty  | pe, parto      | nt, partkey    | /cols,   | 54               | 64         | 0.0              | 1 0.00        |   |                               |
| N/A                      | 5mg4b     | oknją2dąc | 161     | 13728137  | select partit  | tion_name      | e, high_valı   | ue fro   | 2                | 2          | 0.19             | 0.09          |   |                               |
| MMON_SLAVE               | 78ft2a    | aqnfzxwz  | 307     | 70477201  | select partiti | on_name        | from (sele     | ct par   | 0                | 1          | 0.3              | 5 <b>0.35</b> |   |                               |
| N/A                      | 12a2x     | bmwn5v6z  | 281     | 15973900  | select owner   | , segmen       | t_name, bl     | ocks f   | 3726             | 1          | 3.1              | 1 3.11        |   |                               |
| N/A                      | 3un99     | a0zwp4vd  | 147     | 75428744  | select owner   | #,name,r       | namespace      | ,remo    | 2129             | 332        | 0.19             | 0.00          |   |                               |
| SQL Developer            | 42gpri    | mpmvh8px  | 5       | 50169106  | select object  | _name fr       | om all_obje    | ects w   | 0                | 1          | 0.1              | 3 0.13        |   |                               |
| SQL Developer            | 93ys4     | sq6c1yd4  | 5       | 50169106  | select object  | _name fr       | om all_obje    | ects w   | 0                | 1          | 0.10             | 0.16          | ~ |                               |

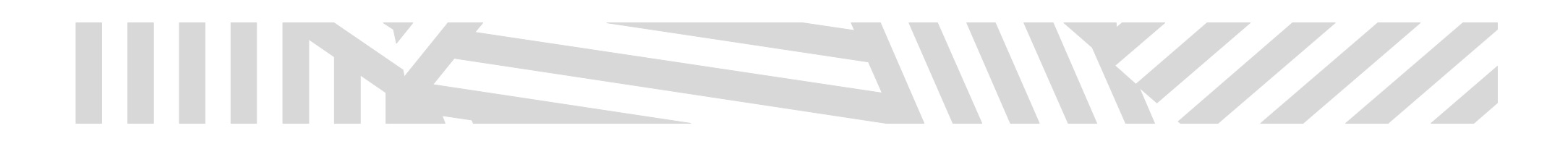

### **APPENDIX**

#### EXAMPLES OF EXECUTION PLANS AND THE WAY HOW TO INTERPRET IT

In the Execution Plan are the details of all steps highlighted with different colors and also columns used for RANGE SCAN are highlighted.

Example 1 - in the row with INDEX RANGE SCAN is highlighted only first column which means that range scan used only first column of the index. This feature helps user to identify the problems related to the use of the wrong index or the wrong index structure.

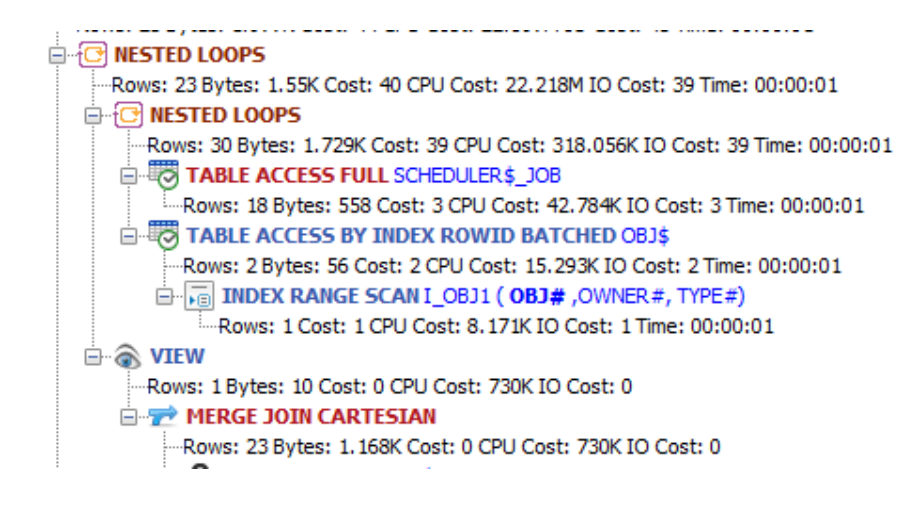

Example 2 illustrates how many columns in the index were used:

| Izc85a8249x81 (1-4)                                                                           |
|-----------------------------------------------------------------------------------------------|
| UPDATE obj\$                                                                                  |
| SET                                                                                           |
| obj# = :4,                                                                                    |
| type = :5,                                                                                    |
| ctime = :6,                                                                                   |
| mtime = :7,                                                                                   |
| stime = :8,                                                                                   |
| status = :9,                                                                                  |
| dataobj# = :10,                                                                               |
| flags = :11,                                                                                  |
| oid\$ = :12,                                                                                  |
| <pre>sparel = :13,</pre>                                                                      |
| spare2 = :14,                                                                                 |
| spare3 = :15,                                                                                 |
| signature = :16,                                                                              |
| spare7 = :17,                                                                                 |
| spare8 = :18,                                                                                 |
| spare9 = :19                                                                                  |
| WHERE                                                                                         |
| owner# = :1                                                                                   |
| AND name = :2                                                                                 |
| AND namespace = :3                                                                            |
| AND remoteowner 15 NULL                                                                       |
| AND LINKNAME IS NOLL                                                                          |
| AND SUDNAME IS NULL                                                                           |
| 2683643009                                                                                    |
| - O UPDATE STATEMENT CHOOSE                                                                   |
| Cost: 3                                                                                       |
|                                                                                               |
| TIDEX RANGE SCANT OB12 (OWNER# NAME NAMESPACE REMOTEOWNER LINKNAME SUBNAME TYPE# SPARE3 OB1#) |
| -Rows: 1 Bytes: 101 Cost: 2 CPU Cost: 14.443K IO Cost: 2 Time: 00:00:01                       |

Example 3 illustrates which columns were used by INDEX SKIP SCAN

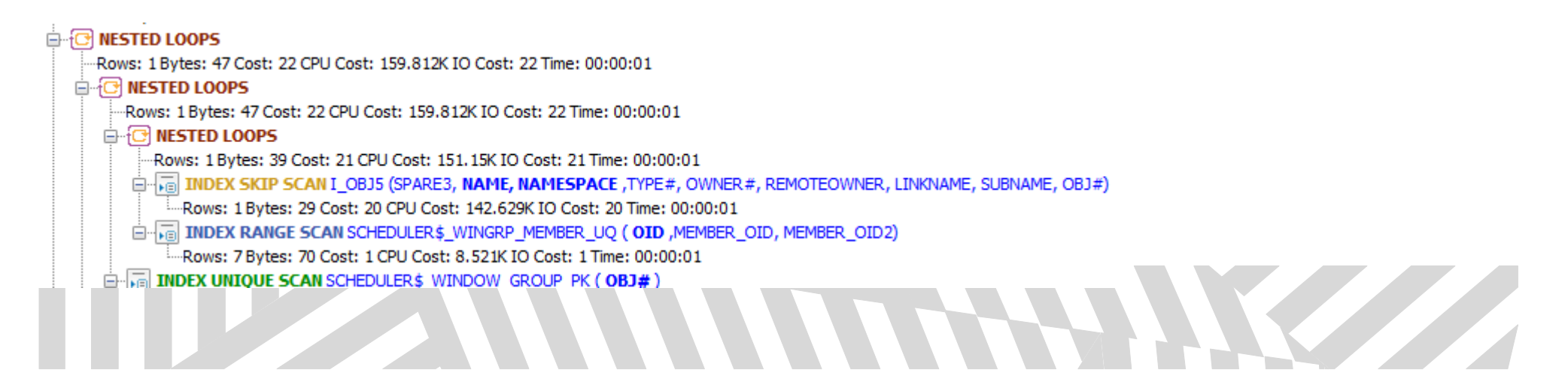

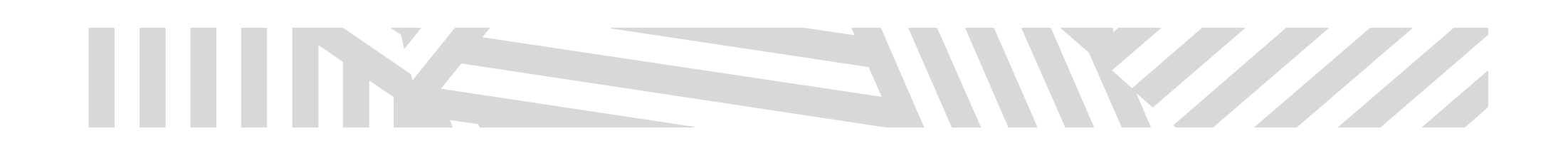